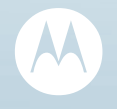

# DE SMARTPHONE MET GRENZELOZE MOGELIJKHEDEN

MOTOROLA MILESTONE

## Gefeliciteerd

## MOTOROLA **MILESTONE™**

MOTOROLA **MILESTONE**<sup>™</sup> biedt u een uitstekende oplossing om te surfen en berichten uit te wisselen met de nieuwste functies van Google<sup>™</sup> - allemaal in een slanke slidertelefoon met QWERTY-toetsenbord en aanraakscherm.

- Internet. Haal meer uit het web met een extra groot scherm en volledige HTML-ondersteuning. Zoeken, surfen en alles wat u wilt doen, gaat nu nóg gemakkelijker.
- Navigatie, entertainment en nog veel meer. De nieuwste technologie en toepassingen. MotoNav en Google Maps™ om te navigeren. YouTube™ voor uw entertainment. Gemakkelijke toegang tot Google en duizenden Android-toepassingen die uw wereld mooier maken.

Let op: lees voordat u uw telefoon uitpakt, oplaadt of gebruikt de belangrijke juridische informatie en veiligheidsinformatie die met uw telefoon zijn meegeleverd. Nadat u uw telefoon in gebruik hebt genomen, kunt u Menu 🗐 > Instellingen > Over de telefoon > Veiligheidsinformatie aanraken om de volledige informatie door te nemen.

## Meer informatie

#### Op de computer: ga naar http://www.motorola.com/support/.

Of u nu wilt lezen, kijken of spelen, wij kunnen u helpen.

## **Uw telefoon**

de belangrijke toetsen en connectors

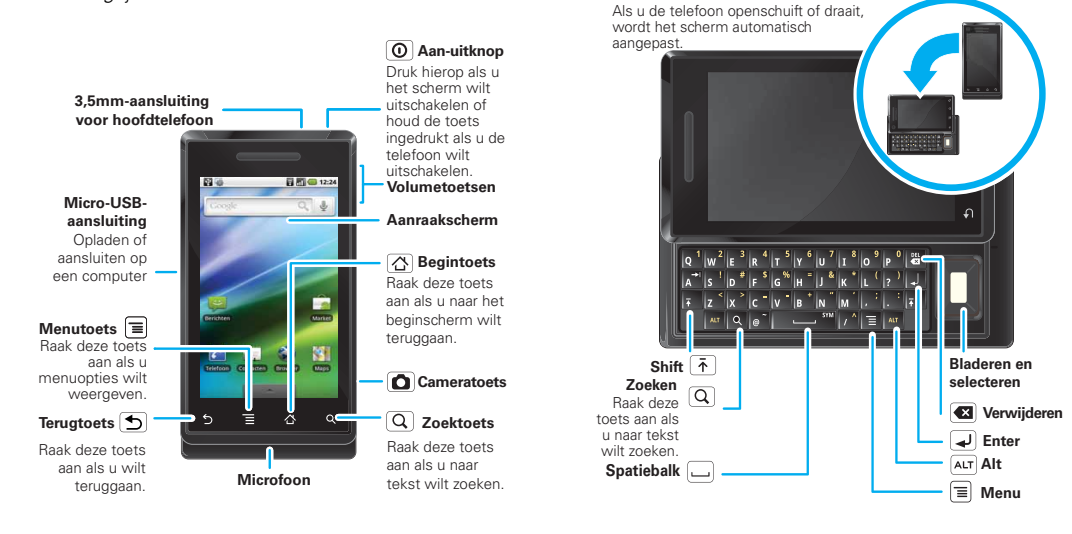

**Opmerking:** uw telefoon kan er enigszins anders uitzien.

## Inhoud

| Gefeliciteerd                                 | . 1  |
|-----------------------------------------------|------|
| Uw telefoon                                   | . 2  |
| Aan de slag                                   | . 3  |
| Aanraakscherm en toetsen                      | . 5  |
| Beginscherm                                   | . 7  |
| Bellen                                        | . 10 |
| Web                                           | . 13 |
| Persoonlijke navigatie                        | . 14 |
| Google Maps™                                  | . 15 |
| Latitude                                      | . 17 |
| YouTube™                                      | . 18 |
| Toepassingen voor iedereen                    | . 19 |
| Organiseer uw leven                           | 20   |
| Contacten                                     | 24   |
| Berichten.                                    | 25   |
| Tekst invoeren                                | 27   |
| Tips en trucs                                 | 29   |
| Personaliseren                                | 30   |
| Foto's en video's                             | 32   |
| Muziek                                        | 37   |
| Bluetooth <sup>™</sup>                        | 41   |
| Wi-Fi                                         | 42   |
| USB en geheugenkaart                          | 44   |
| Programma's                                   | 46   |
| Beheer                                        | 46   |
| Beveiliging.                                  | 48   |
| Problemen oplossen                            | 49   |
| Veiligheid, regelgevingen en juridische zaken | 50   |

## Aan de slag

laten we u op weg helpen

## Uitpakken en opladen

1 SIM plaatsen

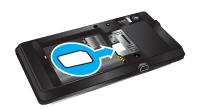

2 MicroSD plaatsen (is mogelijk al geplaatst)

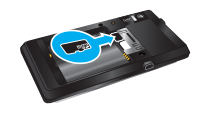

- 3 Batterij plaatsen 4
- 4 Deksel plaatsen

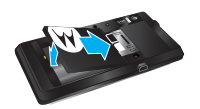

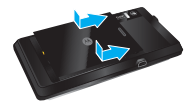

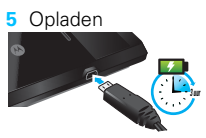

Let op: lees "Gebruik en veiligheid van batterijen" op pagina 50.

## Ingebruikname

Wanneer u uw telefoon voor de eerste keer inschakelt, helpt een installatiewizard u bij het aanmelden bij uw bestaande Google™-account. Als u nog geen Google-account hebt, kunt u er met deze wizard een maken.

**Tip:** vergeet niet uw gebruikersnaam en wachtwoord te noteren en op een veilige plaats te bewaren.

## De telefoon in- en uitschakelen

Houd de aan-uitknop () (boven op de telefoon) ingedrukt als u uw telefoon wilt inschakelen.

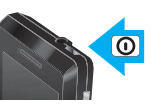

Houd de aan-uitknop **O** ingedrukt en raak daarna **Uitschakelen** op

het scherm aan als u uw telefoon wilt uitschakelen.

## Wi-Fi-verbindingen

Raak Menu 🗐 > Instellingen > Draadloos en netwerken > Wi-Fi-instellingen aan als u een Wi-Fi-computernetwerk wilt gebruiken om nóg sneller internettoegang te hebben.

## Mooie toepassingen en meer

Bekijk en download duizenden leuke toepassingen op Android Market^M.

Uw telefoon wordt geleverd met een microSD-geheugenkaart die u vanaf uw computer kunt

vullen met foto's, video's en muziek met behulp van "USB en slepen-en-neerzetten" op pagina 44.

## Aanraakscherm en toetsen

een paar belangrijke zaken

## Tips voor het aanraakscherm

Hier volgen enkele tips voor het navigeren op uw telefoon.

#### Raak

Een pictogram of optie kiezen: *raak* het pictogram of de optie aan.

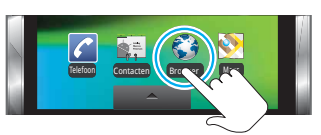

#### Lang aanraken

Speciale opties openen: raak een pictogram of ander item lang aan. Probeer het maar: raak **Contacten** aan in het beginscherm; raak daarna een contact lang aan om opties te openen.

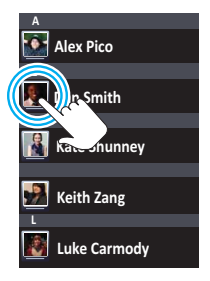

#### Slepen

Door een lijst bladeren of langzaam verplaatsen: *beweeg* over het aanraakscherm. Probeer het maar: raak **Contacten** aan in het beginscherm en sleep vervolgens uw **Contacten**-lijst omhoog of omlaag.

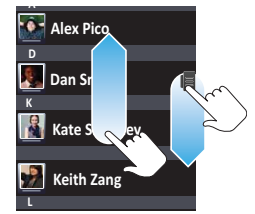

**Tip:** wanneer u een lijst sleept of veegt, wordt aan de rechterkant een *schuifbalk* weergegeven. Versleep de schuifbalk om in de lijst naar een letter A - Z te gaan.

#### Vegen

Door een lijst bladeren of snel verplaatsen: *veeg* over het aanraakscherm (sleep snel en laat daarna los).

**Tip:** wanneer u door een lange lijst veegt, dient u het scherm aan te raken als u het bladeren wilt stoppen.

#### Zoomen

Inzoomen op kaarten of webpagina's: *raak* het scherm twee keer aan of *raak* het scherm met twee vingers aan en beweeg deze dan uit elkaar. Uitzoomen: *raak* het scherm opnieuw twee keer aan of *beweeg* uw vingers naar elkaar toe.

#### My Sign

Teken op het scherm om naar uw favoriete toepassingen te gaan. Als u My Sign wilt openen, dient u het pictogram My Sign aan te raken op het beginscherm of op het tabblad Toepassingen.

Teken het teken voor de bijbehorende bewerking die u wilt uitvoeren. Teken bijvoorbeeld een "V" om naar voicemail te gaan.

Raak Menu 🗐 aan als u wilt zien welke bewerkingen al zijn toegewezen aan tekens. U ziet dan ook een aantal tekens die nog niet zijn toegewezen.

Raak achtereenvolgens Menu , het niet-toegewezen teken en een toepassing in de lijst

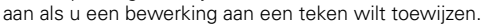

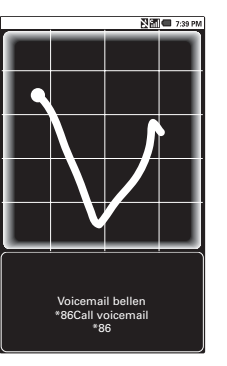

## Tips voor toetsen

Menu, Thuis en Terug

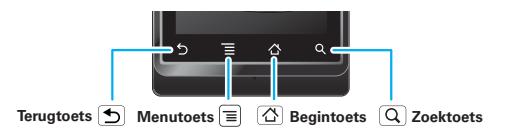

Raak Thuis 0 aan om een menu of toepassing te sluiten en terug te gaan naar het beginscherm. In het beginscherm kunt u Thuis 0 lang aanraken om de laatst gebruikte toepassingen weer te geven; raak vervolgens een toepassing aan om deze te openen.

Raak Zoeken Q aan om naar tekst te zoeken, of raak Zoeken lang aan om naar spraak te zoeken.

Raak Menu 🗐 aan om menuopties te openen of raak Terug 🕤 aan om terug te gaan.

#### Slaapstand en activeren

Als u de batterij wilt sparen of niet per ongeluk aanraakhandelingen wilt uitvoeren, of als u vlekken van uw scherm wilt vegen, kunt u het aanraakscherm in de slaapstand zetten door op de aan-uitknop **()** te

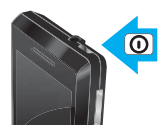

drukken. Als u het scherm opnieuw wilt activeren, drukt u opnieuw op de aan-uitknop **O** of open de telefoon. Als u wilt instellen hoe lang het duurt voordat het scherm automatisch naar de slaapstand overschakelt, raakt u Menu 🗐 > Instellingen > Geluid en weergave > Time-out scherm aan.

**Tip:** Als u het scherm wilt vergrendelen in de slaapstand, gebruikt u "Schermvergrendeling" op pagina 48.

#### Menu van de aan-uitknop

Houd de aan-uitknop () ingedrukt als u het menu van de aan-uitknop wilt openen, waarmee u de telefoon kunt uitschakelen (**Uitschakelen**), of **Vliegmodus** of **Stille modus** kunt in- en uitschakelen.

#### Volume aanpassen

Druk op de volumeknoppen als u het volume van de beltoon (in het beginscherm) of het volume van de luidspreker (tijdens een gesprek) wilt wijzigen.

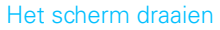

Het aanraakscherm kan 90 graden worden gedraaid, zodat het rechtop blijft wanneer u uw telefoon draait:

Volumetoetsen

## **Beginscherm**

snel toegang tot de dingen die u het meest nodig hebt

## Introductie: het beginscherm

Het *Beginscherm* geeft u alle recente informatie op één plek. U ziet dit scherm wanneer u de telefoon inschakelt of Thuis 🕜 aanraakt in een menu. Het ziet er ongeveer zo uit:

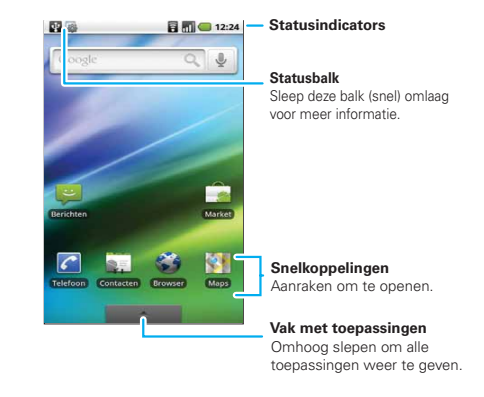

**Opmerking:** uw beginscherm kan er anders uitzien dan dit voorbeeld.

Het beginscherm bevat meer dan wat u meteen op het scherm ziet en bevat meer ruimte voor het toevoegen van snelkoppelingen, widgets, enz. Veeg het beginscherm naar links of rechts om meer vensters weer te geven of om widgets of snelkoppelingen toe te voegen.

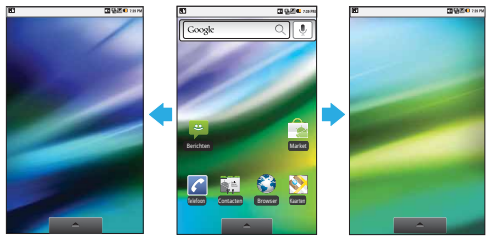

## Widgets

U kunt een *widget*, bijvoorbeeld een klok, een muziekspeler, of een agenda met komende afspraken toevoegen.

U kunt een widget openen door deze aan te raken. Als u widgets wilt toevoegen, raakt u Menu 🗐 > Toevoegen > Widgets aan. Als uw beginscherm vol is, wordt de optie voor toevoegen niet weergegeven. U moet dan eerst widgets of snelkoppelingen verwijderen om ruimte te maken. **Opmerking:** als u toepassingen met widgets van Android Market wilt installeren, raakt u het beginscherm lang aan en selecteert u vervolgens een widget die u aan het beginscherm wilt toevoegen.

## Snelkoppelingen

Als u snelkoppelingen wilt toevoegen aan het beginscherm, dient u het tabblad Toepassingen te openen. Raak daarna de gewenste snelkoppeling lang aan. Deze wordt dan toegevoegd aan het beginscherm.

Of raak Menu = > Toevoegen > Snelkoppelingen aan.

## Toepassingen

Uw telefoon wordt met een aantal vooraf geïnstalleerde toepassingen geleverd. U kunt zelf meer toepassingen downloaden en installeren. U kunt een toepassing openen door deze aan te raken.

## Tabblad Toepassingen

Alle toepassingen op uw telefoon, zowel de meegeleverde toepassingen als de toepassingen die u zelf downloadt en installeert, worden in alfabetische volgorde weergegeven op het *Tabblad Toepassingen*.

U opent het tabblad Toepassingen door **aan** te raken en omhoog te slepen.

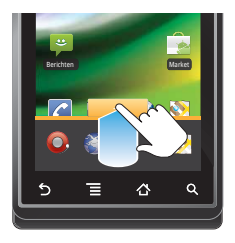

#### Meerdere toepassingen uitvoeren

Het is niet nodig om een toepassing te sluiten voordat u een andere toepassing opent. Uw telefoon kan meerdere toepassingen tegelijk uitvoeren.

U kunt een nieuwe toepassing openen terwijl u een

andere uitvoert. Raak Thuis 🛆 aan om terug te gaan naar het beginscherm. Open het tabblad Toepassingen en raak de gewenste toepassing aan. Als u wilt schakelen tussen geopende toepassingen, dient u

Thuis 🙆 lang aan te raken om te zien welke toepassingen al open zijn. Raak daarna de gewenste toepassing aan. U kunt de zes laatst uitgevoerde toepassingen weergeven.

#### Zoeken

Zoeken: raak Zoeken  $\bigcirc$  op de voorkant van de telefoon aan als u wilt zoeken, of raak Zoeken  $\bigcirc$  op het QWERTY-toetsenboard aan.

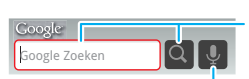

Raak, als u naar tekst wilt zoeken, het tekstvak aan en gebruik het WERTY-toetsenbord of het QWERTY-toetsenbord om tekst in te voeren. Raak vervolgens het pictogram aan om naar de tekst te zoeken.

Spraakgestuurd zoeken.

## Telefoonstatus en meldingen

Op de statusbalk boven aan het scherm staan pictogrammen voor berichten en de telefoonstatus. Als u uw meldingen wilt weergeven, raakt u de statusbalk aan en sleep die omlaag.

| 23 november 2009 🛛 🕅                                      | nii 😑   | 15:55 |
|-----------------------------------------------------------|---------|-------|
| Telefoonmaatscha                                          | ppij 🛙  | elder |
| Actief                                                    |         |       |
| SD-kaart is verwijderd<br>SD-kaart verwijderd. Plaats een | nieuwe. |       |
| Meldingen                                                 | _       |       |
| Nieuwe voicemail<br>1-800-555-5555 bellen                 |         | 7:21  |
| Gemiste oproep<br>Klaas Smit                              | 20-11   | -2009 |
|                                                           |         |       |
|                                                           |         |       |
|                                                           |         |       |
|                                                           |         |       |
|                                                           |         |       |
|                                                           |         |       |

Pictogrammen aan de rechterkant geven informatie over de telefoonstatus:

| 8         | Bluetooth™<br>actief | netwerk (volledig signaal) |                   |
|-----------|----------------------|----------------------------|-------------------|
| 9         | GPS actief           | Bill                       | netwerk (roaming) |
| 8         | Wi-Fi actief         | Ţ                          | downloaden        |
| ())<br>() | volume               | ß١                         | voicemailbericht  |

| <i>"Q</i> ", | trillen                     | 3G       | 3G (snelste gegevens)          |
|--------------|-----------------------------|----------|--------------------------------|
| ٩×           | stil                        | <b>a</b> | vliegmodus                     |
| ¥.           | geluid<br>uitschakelen      |          | batterij (opladen)             |
| 81           | signaal (roaming)           |          | batterij (volledig<br>geladen) |
| Gy           | luidspreker<br>ingeschakeld | Q        | wekker ingesteld               |
| G            | GPRS (snelle<br>gegevens)   | E        | EDGE (snellere<br>gegevens)    |

**Tip:** als u de datum van vandaag wilt weergeven, raakt u de statusbalk boven aan het scherm lang aan.

## Bellen

goed om je te spreken

## Introductie: bellen

#### Opties voor nummer kiezen

**Optie weergeven:** Thuis △ > <a>C</a> <a>Telefoon</a>

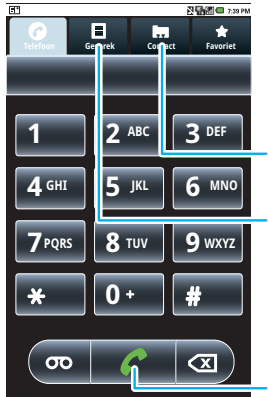

#### Contacten

Raak aan om te openen en raak vervolgens een contact aan om te bellen.

#### Recente oproepen

Raak aan om te openen en raak vervolgens een contact aan om te bellen.

#### Oproepknop

Voer een telefoonnummer in en raak deze knop aan om een oproep te plaatsen.

#### Opties tijdens gesprekken

Raak tijdens een gesprek **Bluetooth** aan als u een Bluetooth™-apparaat wilt gebruiken.

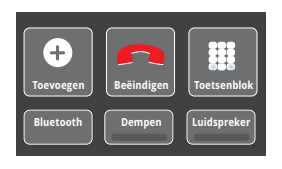

Tip: Tik op Thuis ⚠ of op Terug ➔ om het

actieve gespreksvenster te verbergen. Raak Thuis 🛆

> Telefoon > Gesprek aan om het venster opnieuw te openen.

Raak **Dempen** aan als u het geluid bij een gesprek wilt uitschakelen.

## Bellen en oproepen beantwoorden

Een gesprek voeren: raak Thuis  $\bigcirc$  >  $\bigcirc$  **Telefoon** aan. Voer een telefoonnummer in en tik op  $\checkmark$ .

Een oproep beantwoorden: sleep 🌈 naar rechts.

Een oproep beëindigen: raak Beëindigen aan.

Een oproep niet beantwoorden: sleep 🦿 naar links.

## Handsfree

**Opmerking:** het gebruik van een mobiel toestel of accessoire kan u afleiden en is mogelijk niet toegestaan. Overtreed de wet niet en rijd veilig.

Tijdens een gesprek:

De luidspreker inschakelen: raak Luidspreker aan.

 Als u een Bluetooth<sup>™</sup>-apparaat wilt gebruiken, raakt u **Bluetooth** aan (het apparaat moet reeds zijn ingeschakeld en gekoppeld—zie "Verbinding maken met nieuwe apparaten" op pagina 41).

## Nummers invoeren tijdens een gesprek

Als u nummers wilt invoeren tijdens een gesprek, raakt u **Toetsenblok** aan.

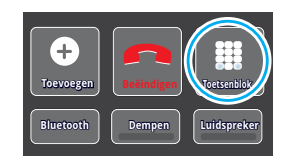

## Recente oproepen

## Optie weergeven: Thuis △ > < Telefoon

- > Gesprek
- Als u een nummer wilt kiezen, dient u het gewenste nummer aan te raken.
- Als u een SMS wilt verzenden, een contact wilt maken, of een contact of andere opties wilt weergeven, raakt u het desbetreffende item lang aan.
- Als u de lijst wilt verwijderen, raakt u Menu 
   > Gesprekken wissen aan.

## Vaak gekozen nummers

# Optie weergeven: Thuis △ > Telefoon Severation Severation Telefoon Severation Severation Se

- Als u een nummer wilt kiezen, dient u het gewenste nummer aan te raken.
- Als u een SMS wilt verzenden of een contact of andere opties wilt weergeven, raakt u het desbetreffende item lang aan.

## Telefonische vergaderingen

Als u een telefonische vergadering wilt starten, kiest u het eerste nummer. Raak nadat het gesprek is beantwoord **Toevoegen** aan en kies het volgende nummer. Raak als het volgende nummer antwoordt **Samenvoegen** aan.

## Uw telefoonnummer

#### Alarmnummers

**Opmerking:** uw serviceprovider heeft een of meer alarmnummers (zoals 112 of 911) voorgeprogrammeerd die u onder alle omstandigheden kunt bellen, zelfs wanneer uw telefoon is vergrendeld. Alarmnummers verschillen van land tot land. Uw vooraf geprogrammeerde alarmnummers werken mogelijk niet op alle locaties, en soms kan een alarmnummer mogelijk niet worden gebeld door netwerkproblemen of andere storingen.

- 2 Voer het alarmnummer in.
- 3 Raak 🌈 aan om het alarmnummer te kiezen.

**Opmerking:** uw mobiele toestel kan met AGPS-satellietsignalen hulpdiensten helpen om u te vinden (zie "GPS & AGPS" op pagina 53).

## Weh

Ervaar internet op uw mobiele telefoon. Ga online zonder beperkingen-gemakkelijk, snel en overal. Neem voor de beste en goedkoopste mobiele internetervaring een geschikt data-abonnement. waarmee u snel kunt internetten en de kosten in de hand houdt

#### Introductie: browser

**Optie weergeven:** Thuis (△) > (△) **Browser** 

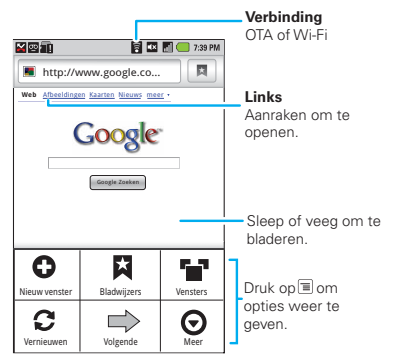

Opmerking: neem contact op met uw serviceprovider als u geen verbinding kunt maken.

## Verbinding maken

Uw telefoon maakt (draadloos) gebruik van het mobiele telefoonnetwerk om automatisch verbinding te maken met internet.

Opmerking: uw serviceprovider brenat mogelijk kosten in rekening om internet te gebruiken of gegevens te downloaden.

Als u een draadloos netwerk wilt gebruiken, raakt u Menu > Instellingen > Draadloos en netwerken aan Baak Wi-Fi aan om dit in te schakelen en raak Wi-Fi-instellingen aan om te zoeken naar beschikbare netwerken. Raak een netwerk aan om verbinding te maken

#### Weblinks selecteren

Wanneer u een link aanraakt, plaatst de telefoon deze in de lijst en wordt de pagina aeopend. Als u de link

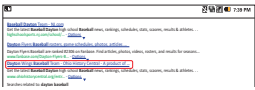

lang aanraakt, geeft u telefoon opties weer, bijvoorbeeld Openen in een nieuw venster of Bladwijzer maken van link.

#### **Browseropties**

Raak Menu 🔳 aan om browseropties weer te geven:

| opties         |                                                                                                    |
|----------------|----------------------------------------------------------------------------------------------------|
| Nieuw venster  | Nieuw browservenster openen.                                                                                                    |
| Bladwijzers    | Uw favorieten weergeven.                                                                                                    |
| Vensters       | De geopende browservensters weergeven.                                                                                                    |
| Vernieuwen     | De huidige pagina opnieuw laden.                                                                                                    |
| Terug/Volgende | Naar eerder bekeken pagina's<br>navigeren.                                                                                                    |
| Meer           | Browseropties weergeven, zoals<br>Bladwijzer toevoegen, Zoeken op<br>pagina, Tekst selecteren,<br>Pagina-informatie, Pagina delen,<br>Downloads en Instellingen. |

## Persoonlijke navigatie

gooi uw kaarten weg

## Introductie: persoonlijke navigatie

Uw telefoon wordt geleverd met een evaluatieversie van het **MOTO**NAV™ GPS-navigatiesysteem,

waarmee u nauwkeurig kunt navigeren en uw routes kunt plannen.

Optie weergeven: Thuis ᢙ > ■ > ♂ MOTONAV

**Aanwijzingen van afslag naar afslag.** U weet nu altijd welke afslag u moet nemen.

**3D-rijbaanassistentie.** Uw route en bestemming bekijken. U kunt ook rondkijken en oriëntatiepunten en afslagen bekijken.

**Navigatie met netwerkverbinding.** Actuele verkeersrapporten en -meldingen ontvangen. Alternatieve routes selecteren.

Opmerking: beschikbaarheid verschilt per markt.

**Navigatie gekoppeld aan contacten.** Sla een adres of locatiegegevens op en u bent maar twee klikken verwijderd van weergave op de kaart.

## Meer informatie

Ga voor stapsgewijze instructies naar <u>http://www.motorola.com/motoextras/mobile</u>.

## Google Maps<sup>™</sup>

bekijk waar u bent of waar u naartoe gaat

**Opmerking:** deze functie is niet overal beschikbaar. Uw serviceprovider kan u meer informatie geven.

## Introductie: Google Maps

Waar ben ik? Waar wil ik naartoe? Geen nood: Google Maps™ zoekt het voor u uit.

Optie weergeven: Thuis △ > Maps

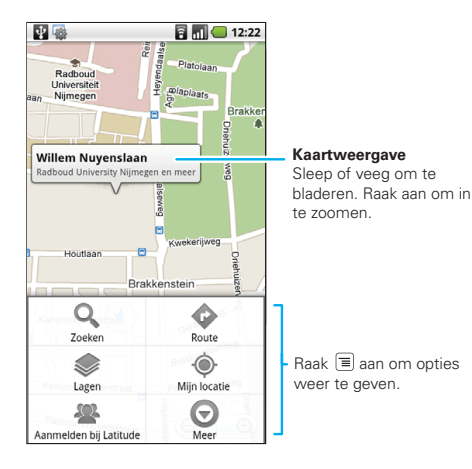

Google Maps™ opent standaard in de "kaartmodus". Ga voor meer informatie over de verschillende kaartmodi naar "Kaartmodus selecteren" op pagina 16.

## Uw locatiebronnen instellen

Stel uw telefoon in om uw locatie te bepalen via GPS-satellietsignalen (zeer nauwkeurig, maar vraagt veel stroom) of via het mobiele netwerk (minder nauwkeurig, maar bespaart stroom).

Raak Menu 🗐 > Instellingen > Locatie en beveiliging > GPS-satellieten gebruiken en/of Draadloze netwerken gebruiken aan als u uw locatie wilt instellen.

### Uw locatie opzoeken

**Opmerking:** vergeet niet uw locatiebronnen in te stellen.

Raak Menu (=) > **Mijn locatie** aan in het kaartscherm. Uw locatie wordt op de kaart weergegeven als (). Hoe kleiner de cirkel, hoe nauwkeuriger de locatie.

## Een locatie zoeken

- 1 Raak Menu 🔳 > Zoeken aan.
- 2 Typ tekst in het zoekvak, bijvoorbeeld een adres, bedrijf of plaats en raak vervolgens ◯ aan.

**Tip:** als het een adres betreft dat u al eerder hebt bezocht, dient u het in de weergegeven lijst te selecteren.

3 Raak het zoekvak aan om alle resultaten weer te geven en raak daarna het gewenste adres aan.

#### Routeaanwijzingen opvragen

- 1 Raak Menu 🗐 > Route aan.
- 2 Voer het adres van het beginpunt in of raak 🛄 aan en selecteer Mijn locatie, Contactpersonen of Punt op kaart.
- 3 Voer het adres van het eindpunt in of raak 🛄 en selecteer **Contactpersonen** of **Punt op kaart**.
- 4 Selecteer uw vorm van vervoer (auto, openbaar vervoer of lopen) en raak daarna Tonen aan. Uw routeaanwijzingen worden als een lijst weergegeven. Raak Weergeven op kaart aan als u de aanwijzingen op een kaart wilt zien.
- 5 Raak Menu > Meer > Kaart wissen aan wanneer u klaar bent.

## Kaartmodus selecteren

Raak Menu 🗐 > Lagen aan om te selecteren uit Verkeer, Satelliet, Latitude of recente zoekbewerkingen, weergegeven locaties of aanwijzingen.

Raak Menu 🗐 > Lagen > Meer lagen aan om te selecteren uit Mijn kaarten, Wikipedia of Transit-lijnen.

Raak Kaart wissen aan om uw selecties op te heffen.

#### Kaartweergave

Geeft een kaart weer, met de namen van straten, rivieren, meren, bergen en grenzen. Dit is de standaardweergave.

#### Satellietweergave

Geeft een kaart boven op een luchtfoto weer.

#### Verkeersweergave

Indien beschikbaar in uw regio, wordt de real-time verkeersituatie op de wegen weergegeven met gekleurde lijnen.

## Latitude

waar zijn uw familie en vrienden?

**Opmerking:** deze functie is niet overal beschikbaar. Uw serviceprovider kan u meer informatie geven.

## Deelnemen aan Latitude

Kijk op Google Maps™ waar uw vrienden en familie zich bevinden. Maak een afspraak om elkaar te ontmoeten, controleer of uw ouders veilig thuis zijn gekomen, of houd gewoon contact met elkaar.

Uw locatie wordt alleen gedeeld als u daarmee instemt. U moet u hiervoor aanmelden bij Latitude en vervolgens uw vrienden uitnodigen om uw locatie weer te geven of hun uitnodiging accepteren. Raak

Menu 🗐 > Aanmelden bij Latitude aan wanneer u in Google Maps bent. Lees het privacybeleid door en raak Akkoord en delen aan als u hiermee akkoord gaat.

## Vrienden toevoegen en verwijderen

Optie weergeven: Thuis ᢙ > ॆ Maps > Menu ≡ > Latitude

Vrienden toevoegen:

- 1 Raak Menu 🔳 > Vrienden toevoegen aan.
- 2 Raak Selecteren uit contactpersonen of Toevoegen via e-mailadres aan, raak daarna een contact aan > Vrienden toevoegen.

Als uw vrienden Latitude al gebruiken, dan ontvangen zij een e-mailverzoek en een melding. Als ze nog niet

deelnemen aan Latitude, ontvangen zij een e-mailverzoek waarin ze worden uitgenodigd om zich met hun Google-account bij Latitude aan te melden.

Vrienden verwijderen:

- Raak Menu => Latitude aan om uw vriendenlijst weer te geven en raak daarna een vriend in de lijst aan.
- 2 Raak Verwijderen aan.

## Een locatie delen

Wanneer u wordt gevraagd om locatiegegevens te delen, kunt u het volgende doen:

- Accepteren en wederzijds delen—de locatie van uw vriend weergeven en uw vriend uw locatie laten zien.
- Accepteren, maar mijn locatie verbergen—de locatie van uw vriend weergeven zonder dat uw vriend uw locatie kan zien.
- Niet accepteren—geen locatiegegevens delen met uw vriend.

## Uw locatie verbergen

Raak Menu 🗐 > Latitude aan om uw vriendenlijst weer te geven. Raak een naam van een vriend aan en

raak vervolgens Menu  $\equiv$  > Privacy > Uw locatie verbergen aan.

## Latitude uitschakelen

 $\begin{array}{l} \mbox{Raak Menu} \ensuremath{\overline{\equiv}}\ensuremath{ > } \mbox{Latitude} \ensuremath{ aan om uw vriendenlijst} \\ \mbox{weer te geven. Raak Menu} \ensuremath{\overline{\equiv}}\ensuremath{ > } \mbox{Privacy} > \mbox{Latitude} \\ \mbox{uitschakelen} \ensuremath{ aan.} \end{array}$ 

## YouTube™

plaats uw eigen filmpjes op internet

## Introductie: YouTube

Plaats die leuke video die u hebt gemaakt op internet en kijk hoeveel bezoekers u krijgt.

Optie weergeven: Thuis 🕜 > 🔤 > 🗎 YouTube

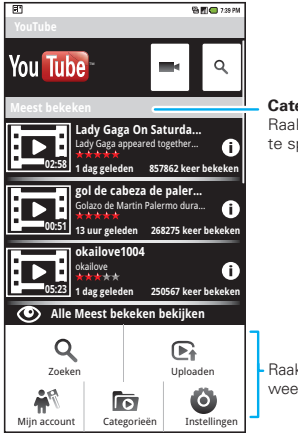

**Categorieën** Raak een video aan om af te spelen.

Raak 🔳 aan om opties weer te geven.

Via de YouTube-website kunt u video's delen met andere YouTube-gebruikers over de gehele wereld. U hebt geen YouTube-account nodig om video's te kunnen zoeken en bekijken.

**Opmerking:** als u geen YouTube-account hebt, gaat u naar: <u>http://www.youtube.com</u> voor meer informatie. Ga als u een account wilt maken of u wilt aanmelden naar "Uw account" op pagina 19.

### Video's weergeven

Bekijk populaire videocategorieën zoals Meest bekeken, Meest besproken of Recente video's. Raak een categorie aan en raak daarna de video aan om die af te spelen. Als u meer videocategorieën wilt weergeven, raakt u Menu () > Categorieën aan. Raak Menu () > Hoge kwaliteit aan als u een video in HD wilt weergeven.

## Zoeken naar video's

Optie weergeven: Menu 🔳 > Zoeken

Voer tekst in en raak daarna Q aan. Raak Menu 🗐 > Instellingen > Zoekgeschiedenis leegmaken als u uw zoekgeschiedenis wilt wissen.

## Video's delen

Stuur iemand een link naar een video die u aan het bekijken bent.

2 Adresseer en typ uw e-mailbericht. Raak daarna Verzenden aan.

## Uw account

#### Aanmelden of een account maken

## Optie weergeven: Menu 🔳 > Mijn account

1 Als u een YouTube-account wilt maken, raakt u de link "Heeft u geen YouTube-account? Raak dit aan om een account te maken" aan.

Als u al een YouTube-account hebt, voert u uw gebruikersnaam en wachtwoord in en raakt u **Aanmelden** aan.

2 Voer een gebruikersnaam voor een nieuwe account in, vul de velden in en raak daarna lk ga akkoord aan.

#### Video's uploaden

Optie weergeven: Menu = > Uploaden

- Raak de video aan die u wilt uploaden. U kunt de titel en omschrijving van de video wijzigen, de toegang instellen en labels toevoegen.
- 2 Raak Uploaden aan.

## Toepassingen voor iedereen

zoek de toepassing die u wilt hebben

## Android Market<sup>™</sup>

**Opmerking:** u dient een Gmail-account in te stellen (zie "Gmail" op pagina 20) als u toepassingen van Android Market wilt aanschaffen en downloaden.

Optie weergeven: Thuis 🛆 > 🚔 Market

Download alle spelletjes en slimme toepassingen die u wilt hebben! Android Market geeft u toegang tot softwareontwikkelaars over de gehele wereld, zodat u altijd de benodigde toepassing vindt. Raak Menu = > **Help** aan als u hulp nodig hebt of vragen over Android Market hebt.

#### Toepassingen zoeken en installeren

Blader naar de gewenste toepassing en raak die aan. Raak daarna **Installeren** aan (als de toepassing gratis is) of raak **Kopen** aan.

Waarschuwing: als een toepassing die u downloadt, toegang nodig heeft tot uw gegevens of functies op uw telefoon bestuurt, wordt u gevraagd om toestemming te geven. Nadat u **Installeren** selecteert, wordt de toepassing gedownload. Nadat u **Kopen** selecteert, wordt u mogelijk gevraagd om u aan te melden voor een extra Google-account. Meld u aan en selecteer **Nu kopen** om door te gaan. Volg de instructies op het scherm. Als u de voortgang van de download wilt controleren, opent u het meldingenvenster.

Nadat een toepassing is gedownload, wordt het pictogram voor die toepassing weergegeven op het tabblad Toepassingen (zie "Toepassingen" op pagina 8).

#### Toepassingen beheren en herstellen

Raak Menu 🔳 > Instellingen > Toepassingen

> **Toepassingen beheren** aan als u uw toepassingen vanaf het beginscherm van uw telefoon wilt beheren.

Raak de toepassing aan om het scherm met details weer te geven, waar u de toepassing kunt bekijken, verwijderen en instellen.

Als u gedownloade toepassingen opnieuw wilt installeren, raakt u Thuis  $\bigcirc$  >  $\bigcirc$  Market > Downloads aan. Alle eerder geïnstalleerde toepassingen worden vermeld en zijn beschikbaar om te downloaden.

## **Organiseer uw leven**

blijf de chaos de baas

## Wat kunt u beheren?

E-mail, contacten en de agenda op uw telefoon geven u toegang tot dezelfde persoonlijke informatie die u op uw computer kunt toevoegen, weergeven en wijzigen met Microsoft™ Outlook™.

U kunt het volgende doen:

- Google<sup>™</sup>- en Exchange-contacten in één lijst weergeven.
- Vergaderverzoeken plannen en beantwoorden.
- Uw bedrijfsadresboek openen.

Zie voor meer informatie "Zakelijke accounts synchroniseren met Microsoft™ Office Outlook™" op pagina 22.

## Gmail

#### Een nieuw e-mailbericht maken

Voer het e-mailadres van de ontvanger en het bericht in en raak daarna **Verzenden** aan.

**Tip:** Raak Menu 🗐 aan voor opties zoals **Bijlage** toevoegen of **Cc/Bcc toevoegen**.

#### Tips

- Als u wilt **zoeken** naar berichten, raakt u Menu 🗐 > Zoeken aan
- Als u meldingen voor nieuwe e-mail wilt instellen. • bijvoorbeeld een speciaal geluid wanneer u een bericht ontvangt, raakt u Menu = > Instellingen > Meldingen per e-mail aan en selecteert u de gewenste beltoon en trilopties.
- Als u een e-mailthread wilt markeren raakt u een bericht lang aan en raakt u vervolgens Labels wijzigen aan.

#### Snelkoppelingen

Als u de weergave van de liist wilt vernieuwen: raak Menu 🗐 + U aan.

Als u een nieuw bericht wilt maken: raak Menu + C aan

Als u een gesprek wilt starten: raak Enter aan.

Als u een gesprek wilt archiveren: raak Menu = + Y aan

Als u naar het begin van de lijst wilt gaan: druk op Alt ALT + **Omhoog**.

Als u naar het einde van een lijst wilt gaan: druk op Alt ALT + 🔲 omlaag.

Als u een pagina omhoog wilt gaan:druk op Shift  $\overline{\mathbf{A}}$  + spatiebalk.

Als u een pagina omlaag wilt gaan: druk op de spatiebalk

## **F**-mailadres

#### Fen account instellen

Optie weergeven: Thuis 🟠 > 📰 > 👰 E-mail

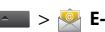

De e-mailwizard helpt u bij het instellen van uw e-mailaccount

#### Fen nieuw e-mailbericht maken

Optie weergeven: Thuis (△) > \_\_\_\_ > № E-mail > E Menu > Opstellen

Voer het e-mailadres van de ontvanger en het bericht in en raak daarna Verzenden aan.

Tip: Raak Menu 🗐 aan voor opties zoals Bijlage toevoegen of Cc/Bcc toevoegen.

Agenda

Optie weergeven: Thuis 🖾 > 🔤 > 🖀 Agenda

U kunt uw persoonlijke afspraken bijhouden in de Google-agenda en uw zakelijke afspraken in Agenda bedrijf (zie "Agenda bedrijf" op pagina 23). Als u een agenda op verschillende manieren wilt bekijken,

raakt u Menu 🗐 > Agenda, Dag, of Week aan. Wanneer u een afspraak in de dagof weekweergave markeert, worden er meer details weergegeven.

|     |     | S   | eptember | 2009 |     |     |
|-----|-----|-----|----------|------|-----|-----|
| Sun | Mon | Tue | Wed      | Thu  | Fri | Sat |
|     |     |     |          |      |     |     |
| 30  |     | 1   | 2        | 3    | 4   | 5   |
| 6   | 7   | 8   | q        | 10   | 11  | 12  |
| 0.0 | 7 0 | 01  |          | 101  |     | 12  |
| 13  | 14  | 15  | 16       | 17   | 18  | 19  |
| 101 |     | 101 |          |      | 101 | 15  |
| 20  | 21  | 22  | 23       | 24   | 25  | 26  |
| 1   |     | -   | 1        |      |     |     |
| 27  | 20  | 20  | 20       |      |     |     |
| 270 | 28  | 291 | 301      | 1    |     |     |
|     |     |     |          |      |     |     |
|     |     |     |          |      |     |     |

----

# Agenda-afspraken toevoegen

Raak vanuit een willekeurige agendaweergave Menu 🗐 > Nieuwe afspraak aan. Voer de gegevens in en raak **Gereed** aan.

#### Agenda-afspraken beheren

Als u een afspraak wilt wijzigen, raakt u de afspraak lang aan. Raak daarna **Afspraak bewerken** aan. Wijzig de afspraakgegevens en raak daarna **Gereed** aan.

## Google-gegevenssynchronisatie

#### Optie weergeven: Menu 🔳 > Instellingen > Accounts en synchronisatie

De Google-toepassingen op uw telefoon geven u toegang tot dezelfde persoonlijke informatie (e-mailberichten, afspraken en contacten) die u op een computer hebt als u Gmail, Agenda en Contacten gebruikt. Het is heel gemakkelijk om de gegevens van Google-toepassingen die u up-to-date wilt houden met uw computer te synchroniseren.

#### Toepassingen selecteren voor synchroniseren

1 Raak Achtergrondgegevens aan.

**Tip:** raak **Achtergrondgegevens** niet aan als u batterijstroom wilt besparen.

2 Raak Account toevoegen aan om de toepassingen die u wilt synchroniseren, bijvoorbeeld Google of Zakelijk, toe te voegen.

#### Zakelijke accounts synchroniseren met Microsoft™ Office Outlook™

Als u Microsoft<sup>™</sup> Office Outlook<sup>™</sup> op uw zakelijke computer gebruikt, kan uw telefoon e-mailberichten en afspraken synchroniseren met uw Microsoft<sup>™</sup> Exchange-server.

## Optie weergeven: Menu 🗐 > Instellingen

- > Accounts en synchronisatie > Account toevoegen
- > Zakelijk

1 Voer uw gebruikersnaam (gebruikersnaam@example.com), wachtwoord, e-mailadres en servergegevens zoals domeinnaam en beveiligingstype in. (Het serveradres is dezelfde URL die u gebruikt om via het web toegang tot uw zakelijke e-mail op uw computer te krijgen.)

**Opmerking:** vraag de IT-afdeling van uw bedrijf om de benodigde servergegevens.

- 2 Raak Volgende aan.
- 3 Stel uw synchronisatieopties in: selecteer e-mail en/of contacten.
- 4 Raak Opslaan en synchroniseren aan.

#### Agenda bedrijf

Optie weergeven: Thuis 🙆 > 💶 > Agenda bedrijf

Zakelijke afspraken worden in een aparte agenda weergegeven, gescheiden van Gmail-agenda-afspraken. Nadat u uw zakelijke account hebt ingesteld, kunt u de toepassing Agenda bedrijf gebruiken om uw zakelijke afspraken weer te geven, toe te voegen en te beheren.

Adresboek bedrijf

Optie weergeven: Thuis (△) > → Adresboek bedrijf Nadat u uw zakelijke account hebt ingesteld, kunt u de toepassing **Adresboek bedrijf** gaan gebruiken om gegevens in het zakelijke adresboek op te zoeken door een gebruikersnaam of e-mailadres op te geven. U kunt die gebruiker dan gemakkelijk bellen, een sms-bericht sturen of een e-mailbericht sturen.

## Contacten

zoveel contacten hebt u nog nooit gehad

### Introductie: contacten

**Optie weergeven:** Thuis △ > 🏹 Contacten

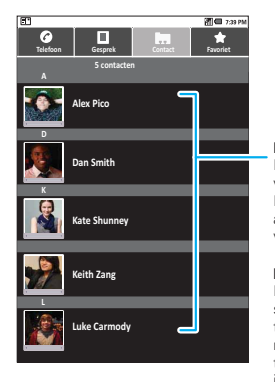

Lijst met contacten Raak een contact aan voor meer informatie. Raak een contact lang aan om te bewerken, verwijderen en meer.

#### Menuopties

Raak Menu ()) aan om synchronisatiegroepen te bewerken of om nieuwe contacten toe te voegen of te importeren.

**Tip:** als u wilt zoeken in de lijst, opent u de telefoon en typt u een naam, of raakt u Zoeken **Q** aan en typt u de naam met het schermtoetsenbord. Wanneer u door deze lijst sleept of veegt, verschijnt er een schuifbalk aan de rechterkant. Sleep de schuifbalk als u sneller door de lijst wilt bladeren.

## Contacten importeren vanaf uw SIM-kaart

**Opmerking:** u moet een e-mailaccount instellen (zie "Een account instellen" op pagina 21) voordat u contacten vanaf de SIM-kaart kunt importeren.

#### Optie weergeven: 🗱 Contacten > Menu 🗐 > Importeren/exporteren > Importeren van SD-kaart

**Opmerking:** U hebt mogelijk al contacten vanaf de SIM-kaart geïmporteerd tijdens "Ingebruikname" op pagina 4.

## Contacten bellen, sms-en of e-mailen

## Optie weergeven: 🗱 Contacten

Raak het contact lang aan voor **Contact weergeven**, **Contact bellen**, **Sms'en naar contact**, **Toevoegen aan favorieten** of andere opties.

## Contacten bewerken of verwijderen

Optie weergeven: 📰 Contacten

Raak het contact lang aan en raak daarna Menu 🗐 > Contact bewerken of Contact verwijderen aan.

**Tip:** bij het bewerken van een contact kunt u een beltoon, adres en andere gegevens invoeren die op uw telefoon worden opgeslagen.

## Contacten maken

Optie weergeven: A Contacten > Menu > Nieuw contact Selecteer de account waaronder u de contact wilt opslaan en voer daarna de naam en gegevens van de contact in.

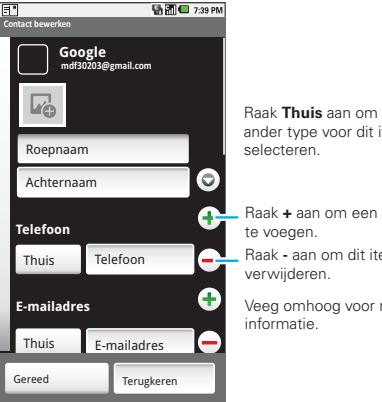

Baak Thuis aan om een ander type yoor dit item te Baak + aan om een item toe

Raak - aan om dit item te

Veea omhooa voor meer

Raak **Gereed** aan wanneer u klaar bent

## Groep

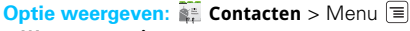

#### > Weergaveopties

U kunt uw Contacten in groepen plaatsen die u zelf maakt (bijvoorbeeld "vrienden", "familie", of "werk"). Daarna kunt u uw contacten sneller vinden door één groep tegelijk weer te geven.

## **Berichten**

Sms-en, chatten en e-mailen...

## Introductie: berichten

**Optie weergeven:** Thuis 🛆 > 🔛 Berichten

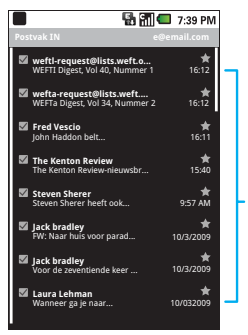

#### Berichtenliist

Raak een bericht aan om het te openen. Raak een bericht lang aan om het te verplaatsen, verwijderen of er een andere handeling mee uit te voeren.

Tip: sleep of veeg omhoog als u meer berichten wilt weergeven.

## Berichten lezen en beantwoorden

- Een bericht en alle bijbehorende antwoorden openen: raak het bericht aan.
- Een bericht beantwoorden: open het bericht en voer het antwoord in het tekstvak onder het bericht in
- Berichtopties openen: raak een bericht lang aan.

#### Berichten maken

#### Optie weergeven: P Berichten > Nieuw bericht

Voer de ontvanger en het bericht in. Raak in sms-berichten en e-mailberichten Menu 🗐 aan voor opties zoals **Smiley invoegen** of **Bijvoegen**.

## Bijlagen verzenden en ontvangen

Als u een bestand in een bericht wilt meesturen, opent u een nieuw bericht en raakt u Menu  $\equiv$  > **Bijvoegen** aan.

Wanneer u een bericht met een bijlage ontvangt, dient u het bericht te openen en de bestandnaam aan te raken om het bestand te downloaden. Raak de naam daarna opnieuw aan om de bijlage te openen. U kunt sommige bestandsindelingen naar HTML converteren om deze sneller weer te geven. Uw telefoon geeft in dat geval een knop met het label **HTML-versie ophalen** weer.

**Tip:** als u grote bijlagen sneller wilt verzenden en ontvangen, gebruikt u een Wi-Fi-verbinding, zie "Wi-Fi" op pagina 42.

## Google Talk™

Via Google Talk kunt u chatten met andere Google Talk-gebruikers met een telefoon of op het web.

Optie weergeven: Thuis △ > ■ Talk

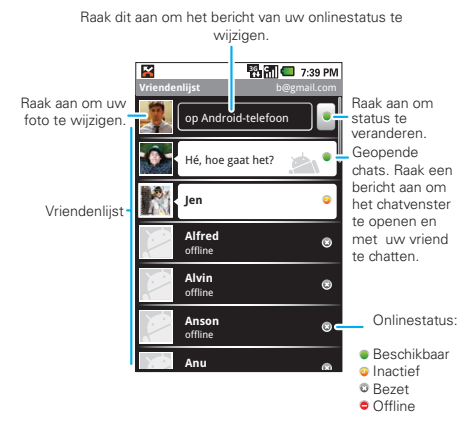

Raak Menu 🗐 aan om een lijst met uw Google Talk-vrienden weer te geven, uitnodigingen te verzenden om nieuwe vrienden toe te voegen, en nog veel meer.

## Chatberichten

Als u chatberichten wilt verzenden of ontvangen, kunt u een Instant Messaging-toepassing (zoals Google Talk™) of uw browser gebruiken.

Als u een Instant Messaging-toepassing wilt downloaden, raakt u Thuis (☆) > 🚔 Market

- > Toepassingen > Communicatie aan. Kies vervolgens een toepassing voor uw provider. Nadat u de toepassing hebt gedownload, wordt deze weergegeven op uw tabblad Toepassingen (zie "Toepassingen" op pagina 8).

**Opmerking:** de beschikbare Instant Messaging-opties zijn afhankelijk van uw IM-provider. Als u een Instant Messaging-toepassing op uw computer wilt zoeken, ga dan naar <u>http://www.android.com/market</u>.

#### Voicemail

Wanneer u een nieuw voicemailbericht hebt, wordt boven aan uw scherm weergegeven. Als u de voicemail wilt beluisteren, raakt u **Telefoon** aan. Raak daarna **R**aak daarna

## **Tekst invoeren**

een toetsenbord, maar dan kleiner

## Tips voor tekstinvoer

Hier vindt enkele tips voor gebruik van het toetsenbord van uw telefoon:

- Als u Symbolen in een lijst wilt selecteren, drukt u op Alt ALT > Symbolen SYM.
- Als u **alternatieve tekens** in de hoeken van toetsen wilt invoeren, drukt u op Alt ALT.
- Als u meerdere alternatieve tekens wilt invoeren tot u weer op Alt [ALT] drukt, dient u twee keer op Alt [ALT] te drukken.
- Als u één hoofdletter wilt invoeren, drukt u op Shift 7.
- Als u meerdere hoofdletters wilt invoeren totdat u weer op Shift ndrukt, dient u twee keer op Shift nt e drukken.
- Als u tekst wilt selecteren, dient u Shift nigedrukt te houden en daarna op links of rechts te drukken.
- Als u geselecteerde tekst wilt knippen of kopiëren, houdt u tekst ingedrukt > Knippen of Kopiëren.
- Als u geknipte of gekopieerde tekst wilt plakken, houdt u de tekst ingedrukt > Plakken.

- Als u een teken wilt verwijderen, drukt u op Verwijderen ( ) (ingedrukt houden als u meerdere tekens wilt verwijderen).
- Als u de huidige regel wilt verwijderen, dient u op Alt Aut + Verwijderen ( te drukken.
- Als u wilt springen naar het begin/eind van een regel, drukt u op Alt ALT + Scroll
- Als u een nieuwe regel wilt beginnen (e-mail), dient u op Return u drukken.

Als u tekstinvoeropties of de taal wilt wijzigen of het woordenboek met door u gebruikte termen wilt weergeven, raakt u Menu  $\equiv$  > **Instellingen** > **Taal en toetsenbord** aan in het beginscherm.

## Schermtoetsenbord

Als uw telefoon is gesloten, kunt u een schermtoetsenbord openen door een tekstveld aan te raken. Druk op Terug 🕤 om het toetsenbord te sluiten.

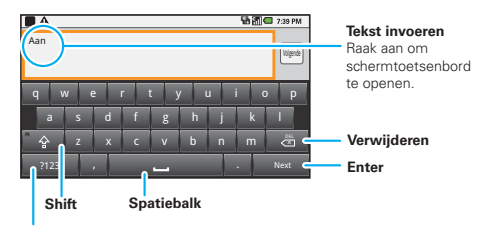

#### Symbolen/cijfers

Raak aan om toetsenbord met symbolen en cijfers te openen.

Opmerking: u moet Stand inschakelen om deze functie te kunnen gebruiken. Raak Menu ⇒ Instellingen > Geluid en weergave > Stand aan.

Als u de instellingen voor dit toetsenbord wilt wijzigen, raakt u in het beginscherm Menu 🗐 > Instellingen > Taal en toetsenbord > Android-toetsenbord aan.

### Instellingen voor tekstinvoer

Wanneer u het schermtoetsenbord gebruikt, suggereert de telefoon woorden uit uw woordenboek en de gekozen taal. Als u Engels als taal gebruikt, voert de telefoon ook automatisch een apostrof in sommige woorden in, bijvoorbeeld in "dont."

# **Optie weergeven:** Menu 🗐 > **Instellingen** > **Taal en** toetsenbord

- Raak Landinstelling selecteren aan als u de taal en stijl voor het schermtoetsenbord wilt wijzigen.
- Raak **Gebruikerswoordenboek** aan als u het woordenboek wilt bewerken.
- Raak Android-toetsenbord aan als u de geluiden, correcties en andere instellingen voor het schermtoetsenbord wilt wijzigen.
- Raak Apparaattoetsenbord aan als u de instellingen voor automatische correctie van uw volledige toetsenbord wilt wijzigen.

## **Tips en trucs**

een paar handige suggesties

## Algemene tips

- Teruggaan naar het beginscherm: raak Thuis 🛆 aan.
- Recent gekozen nummers weergeven: raak
   Telefoon > Gesprek aan.
- Sluimerstand in- en uitschakelen: druk op de aan-uitknop ①.
- Time-out van het scherm instellen: raak Menu = > Instellingen > Geluid en weergave > Time-out scherm aan.
- Zoeken: raak Zoeken 🔍 aan.
- Laatst gebruikte toepassingen weergeven: raak Thuis (否) lang aan.
- Geluid in- en uitschakelen: druk lang op de aan-uitknop () > Stille modus.
- Vliegmodus in- en uitschakelen: druk lang op de aan-uitknop () > Vliegmodus.
- Naar het begin van een lijst gaan: druk lang op Alt
   Aut > Scroll 
   omhoog.
- Naar het einde van een lijst gaan: druk lang op Alt <u>Aut</u> > Scroll
   <u>omlaag</u>.

## **Batterijtips**

Wilt u de levensduur van uw batterij verlengen? Een paar tips:

- Automatische toepassingen uitschakelen: raak Menu => Instellingen > Accounts en synchronisatie aan.
- Bluetooth uitschakelen: raak Menu =
   > Instellingen > Draadloos en netwerken
   > Bluetooth aan.
- Wi-Fi uitschakelen: raak Menu = > Instellingen > Draadloos en netwerken > Wi-Fi aan.
- Een Energiebeheer-widget toevoegen: raak Menu
   > Toevoegen > Widgets > Energiebeheer aan.

Opmerking: het gebruik van de

**Energiebeheer**-widget is een eenvoudige methode om Wi-Fi, Bluetooth™ draadloos, GPS, synchroniseren (schakelt alle actieve accounts, Google en Exchange in en uit) en de helderheid van het scherm in en uit te schakelen.

## Personaliseren

voeg een persoonlijk tintje toe

## Widgets

Een nieuwe widget maken:

1 Zoek een lege plek op het beginscherm waar u een widget wilt toevoegen en raak deze lang aan.

**Tip:** u kunt naar links of rechts vegen om andere delen van uw beginscherm te openen.

- 2 Raak Widgets aan.
- 3 Raak het type widget aan. Voer zo nodig de widgetinstellingen in.

U kunt widgets personaliseren met de inhoud die u kiest.

## Beltonen

Persoonlijke beltonen instellen:

Trilopties instellen:

Optie weergeven: Menu 🗐 > Instellingen > Geluid en weergave > Trilstand telefoon

## Achtergrond

Een nieuwe achtergrond instellen:

- 1 Zoek een lege plek op uw beginscherm en raak deze lang aan.
- 2 Raak Achtergronden aan.
- 3 Raak Mediagalerie aan om een foto als achtergrond te selecteren of raak Achtergrondgalerij aan om een meegeleverde achtergrond te selecteren.

## Geluiden

- Het volume voor media en video's instellen: raak Menu => Instellingen > Geluid en weergave > Mediavolume aan.
- Tonen weergeven wanneer u het toetsenbord gebruikt: raak Menu > Instellingen > Geluid en weergave > Aanraaktonen aan.
- Geluid weergeven bij een selectie op het scherm: raak Menu => Instellingen > Geluid en weergave > Hoorbare selectie aan.

## Scherminstellingen

- Helderheid instellen: raak Menu ≡ > Instellingen
   > Geluid en weergave > Helderheid aan.
- Richting instellen: raak Menu = > Instellingen
   > Geluid en weergave > Stand aan.
- Animatie instellen: raak Menu => Instellingen
   > Geluid en weergave > Animatie aan.

## Snelkoppelingen

Sneltoetsen voor het starten van uw favoriete toepassing instellen: raak Menu 🗐 > Instellingen > Toepassingen > Snelstarten > Toepassing toewijzen aan.

Een sneltoets gebruiken: raak Zoeken  $\bigcirc$  en de toegewezen toets aan, bijvoorbeeld Zoeken  $\bigcirc$  en B, om de browser te starten.

U kunt ook sneltoetsen op het beginscherm toevoegen voor bewerkingen zoals **Direct bellen** en **Direct bericht**. Raak lang een lege plek op het beginscherm aan, raak vervolgens **Snelkoppelingen** aan en selecteer een sneltoets.

## Datum en tijd

De datum, tijd, tijdzone en notatie hiervan instellen:

Optie weergeven: Menu 🗐 > Instellingen > Datum en tijd

## Taal en regio

De menutaal en regio instellen:

**Optie weergeven**: Menu 🔳 > Instellingen > Taal en toetsenbord > Landinstelling selecteren

## Foto's en video's

Zien, vastleggen, delen

## Foto's maken en delen

#### Foto's maken en delen

Maak een familiefoto en zet deze online zodat iedereen de foto kan bekijken.

**Opmerking:** maak de lens schoon met een zachte, droge doek voordat u een foto maakt om zeker te zijn van heldere foto's.

Optie weergeven: Druk op 🙆.

**Opmerking:** foto's worden opgeslagen op de microSD-geheugenkaart. **Fotoresolutie** is ingesteld op **Breedbeeld**, tenzij u deze optie wijzigt.

Als u een foto wilt maken, drukt u op Camera 🙆.

Nadat u de foto hebt gemaakt:

- Als u de foto wilt instellen, als achtergrond of contactfoto, tikt u op het scherm terwijl de zojuist gemaakte foto wordt weergegeven en tikt u op Instellen als.
- Als u de foto wilt verzenden in een bericht of als u de foto online wilt plaatsen, tikt u op het scherm terwijl de zojuist gemaakte foto wordt weergegeven en tikt u op Delen. Zie "Het foto-overzicht delen" op pagina 34 voor meer informatie over het delen van uw foto's.

 Als u de foto wilt verwijderen, tikt u op het scherm terwijl de zojuist gemaakte foto wordt weergegeven en tikt u op Verwijderen.

#### Foto-instellingen

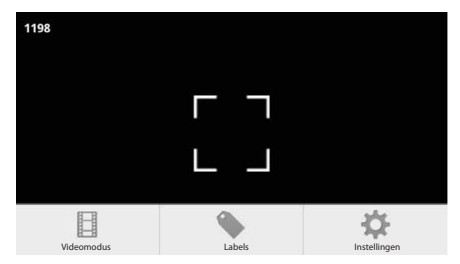

**Opmerking:** als u naar de videomodus wilt gaan, tikt u op Menu = > **Videomodus**.

als u het menu met foto-instellingen wilt openen, tikt u in het zoekerscherm op Menu  $\textcircled{\blacksquare}$  > Instellingen:

| opties                       |                                                                                           |
|------------------------------|-------------------------------------------------------------------------------------------|
| Fotoresolutie                | Kies Breedbeeld, Groot (5 MP),<br>Gemiddeld (3 MP), Klein (2 MP) of<br>Zeer klein (1 MP). |
| Adres voor snel<br>verzenden | Kies een van de adressen voor snel<br>verzenden die u hebt opgeslagen.                    |

| opties       |                                                                             |
|--------------|-----------------------------------------------------------------------------|
| Weergavetijd | Stel de tijd in dat een foto wordt<br>weergegeven nadat deze is<br>gemaakt. |

#### Foto-opties

Tik in het zoekerscherm op de rechterbovenhoek van het scherm om het volgende menu te openen:

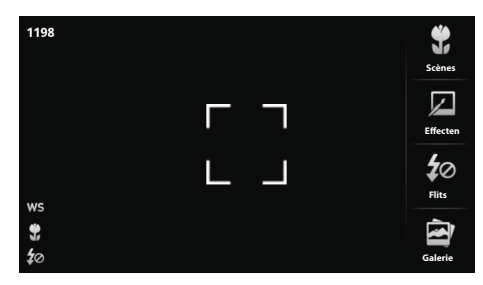

| opties |                                                                                                    |
|--------|----------------------------------------------------------------------------------------------------|
| Scènes | Selecteer instellingen voor betere foto's<br>bij verschillende lichtomstandigheden.<br>Auto, Stabiel, Macro, Zonsondergang,<br>Nachtportret, Sport, Landschap,<br>Portret. |

## opties

| Effecten | Pas verschillende kleureffecten toe op<br>foto's. Kies <b>Sepia</b> voor een 'antieke'<br>weergave, <b>Negatief</b> om een negatief van<br>de foto weer te geven, <b>Zwart-wit</b> ,<br><b>Normaal</b> of <b>Solariseren</b> . |
|----------|----------------------------------------------------------------------------------------------------|
| Flits    | Tik hierop om de flitsmodus te activeren of te deactiveren.                                                                                                    |
| Galerie  | Ga naar de mediagalerie.                                                                                                    |

#### Foto's weergeven

Optie weergeven: Thuis

> Mediagalerie
 > Mijn opnamen

# Een diavoorstelling afspelen

Raak Thuis 🙆 > 📰

> Mediagalerie
 > Mijn opnamen aan en raak Menu =

> Diavoorstelling afspelen aan om een diavoorstelling te starten. Raak het scherm aan als u de diavoorstelling wilt beëindigen. Druk op de toets Terug als u naar het foto-overzicht wilt terugkeren.

## Het foto-overzicht delen

Optie weergeven: Thuis 🙆 >

> 🚔 Mediagalerie > Mijn opnamen

Ga als volgt te werk als u uw foto in een bericht wilt verzenden of online wilt plaatsen:

1 Raak Menu 🗐 aan en raak vervolgens Delen aan.

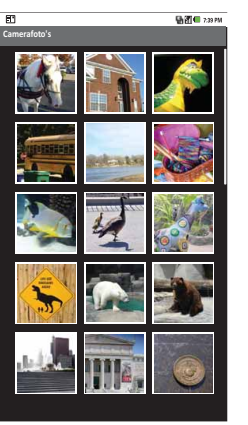

2 Selecteer een methode voor het delen, zoals Bluetooth, E-mail of Berichten.

#### Foto's beheren

Optie weergeven: Thuis 🛆 > 📰

> 🔄 Mediagalerie > Mijn opnamen

Raak Menu  $\fbox{}$  aan en voer vervolgens een van de volgende handelingen uit:

- Raak Verwijderen aan als u de foto wilt verwijderen.
- Raak **Instellen als** aan als u de foto als achtergrond of afbeelding voor een contact wilt instellen.

**Tip:** Ga naar "USB en slepen-en-neerzetten" op pagina 44 als u foto's van/naar een computer wilt kopiëren.

#### Foto's bewerken

Raak Thuis 🙆 > 📰 > 📽 Mediagalerie > Mijn opnamen aan, raak Menu 🗐 > Bewerken aan en raak vervolgens Draaien, Verwijderen of Bijsnijden aan.

## Video's

#### Video's opnemen en delen

Tik op Startpagina  $\bigcirc$  > **Camcorder**.

**Opmerking:** maak de lens schoon met een zachte, droge doek voordat u een video opneemt om zeker te zijn van heldere video's. Als u een video wilt opnemen, drukt u op Camera **O**. Als u de video-opname wilt stoppen, drukt u opnieuw op **O**.

Nadat u de video hebt opgenomen:

- Als u de video wilt verzenden in een bericht of als u de video online wilt plaatsen, tikt u op het scherm terwijl de zojuist gemaakte video wordt weergegeven en tikt u op Delen.
- Als u de video wilt **afspelen**, tikt u op **b** in het weergavescherm voor de video.
- Als u de video wilt verwijderen, tikt u op het scherm terwijl de video wordt weergegeven en tikt u op Verwijderen.

#### Video-instellingen

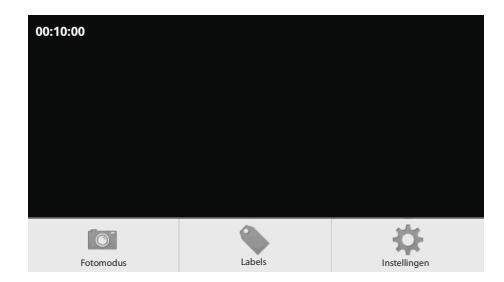

**Opmerking:** als u naar de fotomodus wilt gaan, tikt u op Menu = > **Fotomodus**.

als u het menu met video-instellingen wilt openen, tikt u in het zoekerscherm op Menu  $\equiv$  > **Instellingen**:

| opties                       |                                                                                                    |
|------------------------------|----------------------------------------------------------------------------------------------------|
| Videoresolutie               | Selecteer Lage kwaliteit (QVGA)<br>als u de video wilt verzenden in<br>een MMS-bericht en Hoge<br>kwaliteit (D1) als u de video op<br>een SD-kaart opslaat.                                                      |
| Duur van<br>video            | Stel de lengte van de video in.<br>Selecteer <b>30 seconden</b> als u de<br>video verzendt in een MMS-bericht.<br>Selecteer <b>10 minuten</b> of <b>30 minuten</b><br>als u de video opslaat op een<br>SD-kaart. |
| Adres voor<br>snel verzenden | Kies een van de adressen voor<br>snel verzenden die u hebt<br>opgeslagen.                                                                                                    |
| Weergavetijd                 | Stel de tijd in dat een video wordt<br>weergegeven nadat deze is<br>gemaakt.                                                                                                    |

#### Video-opties

Tik in het zoekerscherm op de rechterbovenhoek van het scherm om het volgende menu te openen:

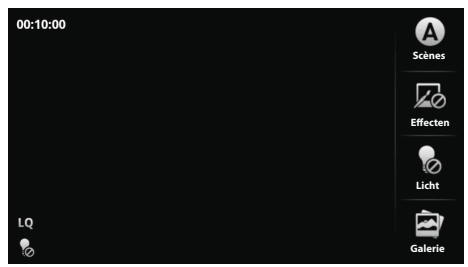

| opties   |                                                                                                    |
|----------|----------------------------------------------------------------------------------------------------|
| Scènes   | Selecteer instellingen voor betere<br>video-opnamen bij verschillende<br>lichtomstandigheden. <b>Auto</b> of <b>Nacht</b> .                                                                                                    |
| Effecten | Pas verschillende kleureffecten toe op<br>video's. Kies <b>Sepia</b> voor een 'antieke'<br>weergave, <b>Negatief</b> om een negatief van<br>de video weer te geven, <b>Zwart-wit</b> ,<br><b>Normaal</b> of <b>Solariseren</b> . |
| Licht    | Tik hierop om de lichtmodus te activeren of te deactiveren.                                                                                                    |
| Galerie  | Ga naar de mediagalerie.                                                                                                    |

#### Video's afspelen

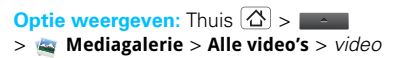

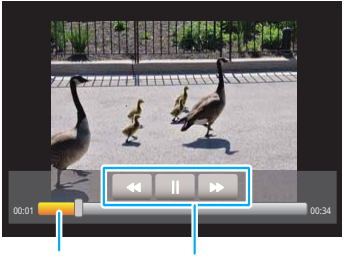

Voortgangsbalk

Bedieningselementen video

**Opmerking:** raak het scherm aan als u de bedieningselementen tijdens het afspelen van de video wilt weergeven.

## Muziek

Als u behoefte hebt aan muziek

## Introductie: muziek

In een handomdraai kunt u muziek afspelen. U hoeft alleen maar uw muziekbibliotheek te openen en de gewenste muziek te selecteren.

**Optie weergeven:** Thuis  $(\Delta) > \square > \bigcirc$  Muziek

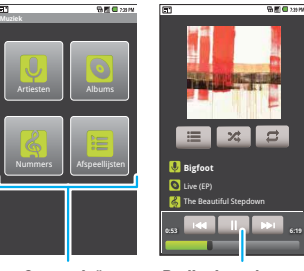

Categorieën Raak een categorie en vervolgens een nummer of afspeelliist aan.

Bedieningselementen voor muziek

Tip: u kunt het nummer dat wordt afgespeeld aan een afspeellijst toevoegen door Menu = > Toev. aan afspeellijst aan te raken.

## Muziek instellen

#### Wat heb ik nodig om muziek over te brengen?

U hebt het volgende nodig om muziek op uw computer te plaatsen en naar de telefoon te kopiëren:

- Een computer met Microsoft™ Windows™ of een. Apple<sup>™</sup> Macintosh<sup>™</sup>.
- Een USB-gegevenskabel.

#### Geheugenkaart

De muziek wordt op de geheugenkaart opgeslagen. De telefoon ondersteunt verwisselbare microSD-geheugenkaarten met een capaciteit van maximaal 32 GB. Raadpleeg "Uitpakken en opladen" op pagina 3 om te controleren of een geheugenkaart is geplaatst.

Tip: Raak Menu = > Instellingen > SD-kaart en telefoongeheugen aan als u wilt bekijken hoeveel geheugen beschikbaar is op de geheugenkaart.

#### Welke muziekbestandsindelingen kan ik gebruiken?

De telefoon kan veel verschillende soorten bestanden afspelen: AMR-NB/WB, MP3, PCM/WAV, AAC, AAC+, eAAC+, MIDI, OGG en WMA.

Opmerking: de telefoon biedt geen ondersteuning voor bestanden met DRM-beveiliging.

#### Welke hoofdtelefoon kan ik gebruiken?

De telefoon heeft een aansluiting voor sterechoofdtelefoons (3,5 mm) met snoer. U kunt ook gebruikmaken van Bluetooth<sup>™</sup> om een draadloze hoofdtelefoon of luidspreker aan te sluiten (zie "Bluetooth<sup>™</sup>" op pagina 41).

## Muziek ophalen

#### Muziek overbrengen via USB

U kunt muziekbestanden van een computer naar de geheugenkaart overbrengen.

Plaats een geheugenkaart en geef het beginscherm weer op de telefoon. Sluit een micro-USBgegevenskabel van Motorola op de micro-USB-poort van de telefoon en en USB-poort van de computer aan. Op de statusbalk van de telefoon wordt nu

**Opmerking:** mogelijk dient u de USB-gegevenskabel uit de lader te halen.

**Opmerking:** sluit de telefoon op een snelle USB-poort aan. Deze bevindt zich doorgaans op de computer zelf.

**Opmerking:** de telefoon ondersteunt Microsoft<sup>™</sup> Windows<sup>™</sup> XP, Windows Vista<sup>™</sup> en Apple<sup>™</sup> Macintosh<sup>™</sup>. Overige besturingssystemen zijn mogelijk niet compatibel.

- 2 Op de telefoon wordt een dialoogvenster voor de USB-verbinding weergegeven. Veeg omlaag en raak vervolgens USB-verbinding aan. U kunt de bestanden op de geheugenkaart niet gebruiken zolang de telefoon op de computer is aangesloten.
- 3 Raak, wanneer u hierom wordt gevraagd, **Koppelen** aan om verbinding te maken met de geheugenkaart.
- 4 Ga in het venster "Deze computer" naar het gedeelte voor het verwisselbare apparaat (uw geheugenkaart).
- 5 Sleep de muziek naar een map op de geheugenkaart.

**Tip:** u kunt uw muziek eenvoudiger beheren door een map met de naam "Muziek" op de geheugenkaart te maken.

6 Als u klaar bent, gebruikt u de functie "Hardware veilig verwijderen" om de telefoon los te koppelen.

Tip: u kunt de muziek op de computer en de telefoon ook synchroniseren met behulp van Windows Media Player, dat u kunt downloaden vanaf http://www.microsoft.com/windowsmedia.

## Muziek afspelen

#### Muziekbibliotheek

Open de muziekbibliotheek en selecteer de muziek die u wilt afspelen.

## Optie weergeven: Thuis 🖄 > 📰 > 💿 Muziek

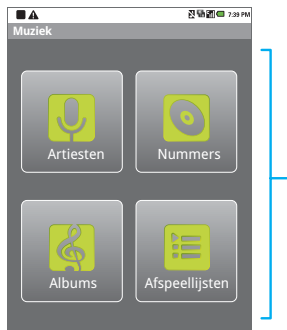

Categorieën Raak aan voor lijst met nummers of afspeellijsten

De muziek wordt opgeslagen op artiest, album, nummer en afspeellijst. Raak een categorie aan en raak vervolgens het nummer dat of de afspeellijst die u wilt afspelen aan. Raak Menu 🗐 > **Party shuffle** aan als u alle nummers in willekeurige volgorde wilt afspelen.

#### Muziekspeler

U hoeft alleen maar het nummer dat of de afspeellijst die u wilt afspelen aan te raken.

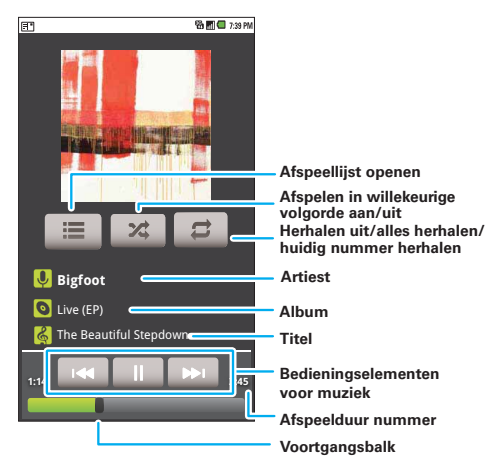

#### Bedieningselementen van de muziekspeler

- Afspelen/pauzeren—Raak []/[] aan.
- Vorige/volgende—Raak 🔍 💌 aan.
- Snel vooruit/achteruit—Raak 🔍 💌 lang aan.

- Afspeellijst weergeven—Raak 🔚 aan.
- Willekeurige volgorde—Raak 🗙 aan.
- Herhalen—Raak 🔁 aan.
- Volume—Druk op de volumetoetsen aan de zijkant.
- Bibliotheek weergeven—Raak Menu =
   Bibliotheek aan.
- Afspelen in willekeurige volgorde in-/uitschakelen—Raak Menu => Party shuffle aan.
- Toevoegen aan afspeellijst—Raak Menu = > Toev. aan afspeellijst aan.
- Als beltoon gebruiken—Raak Menu 
   > Gebruiken als beltoon aan.

#### Verbergen, weergeven, uitschakelen

Raak Thuis  $\textcircled{\Delta}$  aan als u een andere toepassing wilt gebruiken. Het afspelen van de muziek gaat door.

Wanneer D op de statusbalk wordt weergegeven, wordt er een nummer afgespeeld. Veeg omlaag als u meer informatie wilt weergeven. Raak het nummer aan als u de bedieningselementen voor de muziek weer wilt weergeven.

Raak 💷 aan als u de muziekspeler wilt uitschakelen.

#### Afspeellijsten

Wilt u een nummer uit de muziekbibliotheek aan een afspeellijst toevoegen? Raak het dan lang aan en raak vervolgens **Toev. aan afspeellijst** aan. Selecteer een bestaande afspeellijst of raak **Nieuw** aan als u een nieuwe afspeellijst wilt maken.

Raak Menu (=) > **Toev. aan afspeellijst** aan in de muziekspeler als u een nummer aan de afspeellijst die nu wordt afgespeeld wilt toevoegen.

Raak in de muziekbibliotheek een afspeellijst lang aan als u deze wilt bewerken, verwijderen of de naam ervan wilt wijzigen.

## Bluetooth™

Weg met kabels! Ga draadloos!

## Introductie: Bluetooth

Optie weergeven: Menu => Instellingen > Draadloos en netwerken > Bluetooth-instellingen

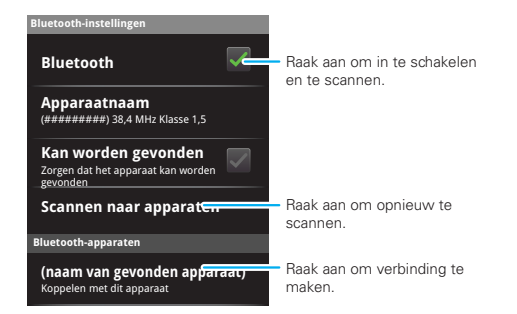

## Bluetooth in- of uitschakelen

# Optie weergeven: Menu = > Instellingen > Draadloos en netwerken > Bluetooth

**Opmerking:** schakel Bluetooth uit wanneer u er geen gebruik van maakt. Zo verlengt u de levensduur van de batterij.

## Verbinding maken met nieuwe apparaten

**Opmerking:** voor deze functie is een optioneel accessoire nodig.

Als u verbinding met een nieuw apparaat wilt maken, dient u de telefoon hier eerst mee te koppelen. U hoeft dit slechts eenmaal per apparaat te doen; raadpleeg "Apparaten opnieuw met elkaar verbinden" op pagina 42 als u later weer verbinding wilt.

1 Controleer of de detectiemodus is ingeschakeld op het apparaat waarmee u de telefoon wilt koppelen.

**Opmerking:** raadpleeg de handleiding van het apparaat voor meer informatie.

- 3 Raak Bluetooth aan om Bluetooth in te schakelen en het zoeken te starten. Raak Scannen naar apparaten aan als Bluetooth al is ingeschakeld.
- 4 Raak het apparaat aan waarmee u verbinding wilt maken.
- 5 Raak indien nodig OK aan of voer de code van het apparaat (bijvoorbeeld 0000) in om verbinding met het apparaat te maken. Wanneer verbinding met het apparaat is gemaakt, wordt het Bluetooth-pictogram
  §) op de statusbalk weergegeven.

**Opmerking:** het gebruik van een mobiel toestel of accessoire kan u afleiden en is mogelijk niet toegestaan. Overtreed de wet niet en rijd veilig.

## Apparaten opnieuw met elkaar verbinden

Als u wilt dat er automatisch opnieuw verbinding tussen de telefoon en een gekoppeld apparaat tot stand wordt gebracht, hoeft u het apparaat alleen maar in te schakelen.

Raak in de lijst **Bluetooth-apparaten** de naam van het apparaat aan als u de verbinding tussen de telefoon en een gekoppeld apparaat handmatig weer tot stand wilt brengen.

## Verbinding tussen apparaten verbreken

Als u de verbinding tussen de telefoon en een gekoppeld apparaat automatisch wilt verbreken, hoeft u het apparaat alleen maar uit te schakelen.

Als u de verbinding tussen de telefoon en een gekoppeld apparaat handmatig wilt verbreken, raakt u in de lijst met apparaten de naam van het apparaat aan en raakt u vervolgens Menu  $\equiv$  **> Disconnect** aan.

#### Eigenschappen bewerken

Raak Menu 🗐 > Instellingen > Draadloos en netwerken > Bluetooth-instellingen > Apparaatnaam aan als u de naam van het apparaat wilt wijzigen. Voer een naam in en raak **OK** aan.

## Wi-Fi

thuis, op kantoor of via een hotspot

## Introductie: Wi-Fi

#### Optie weergeven: Menu = > Instellingen > Draadloos en netwerken > Wi-Fi-instellingen

Opmerking: in Frankrijk is het gebruik van de functies en het zendvermogen van Wi-Fi van de telefoon buitenshuis niet toegestaan. Gebruik, om onrechtmatige storing met zendsignalen te voorkomen, de Wi-Fi-functies in Frankrijk alleen binnen.

U kunt een draadloos netwerk gebruiken voor een snelle internetverbinding en om gegevens te downloaden.

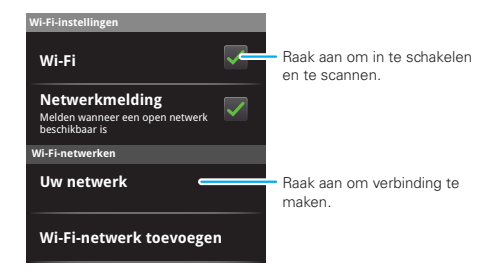

## Wi-Fi in- of uitschakelen

# Optie weergeven: Menu = > Instellingen > Draadloos en netwerken > Wi-Fi.

**Opmerking:** schakel Wi-Fi uit wanneer u er geen gebruik van maakt. Zo verlengt u de levensduur van de batterij.

## Zoeken naar en verbinding maken met Wi-Fi

Ga als volgt te werk om netwerken binnen uw bereik te vinden:

- 2 Raak Wi-Fi aan om Wi-Fi in te schakelen en het zoeken te starten. Raak Menu > Scannen aan als Wi-Fi al is ingeschakeld. Op uw telefoon wordt een lijst weergegeven met apparaten die zich binnen het bereik van de telefoon bevinden.

**Tip:** als u het MAC-adres of overige gegevens over Wi-Fi van de telefoon wilt weergeven, raakt u Menu  $(\equiv) >$  **Geavanceerd** aan.

- 3 Raak het netwerk aan waarmee u verbinding wilt maken.
- 4 Voer indien nodig de gegevens voor SSID van netwerk, Beveiliging en Draadloos wachtwoord, in en raak Verbinden aan. Wanneer de telefoon verbinding heeft gemaakt met het netwerk wordt

het pictogram van de draadloze verbinding 🔶 op de statusbalk weergegeven.

**Tip:** wanneer Wi-Fi is ingeschakeld en u zich binnen het bereik van het netwerk bevindt, maakt de telefoon automatisch opnieuw verbinding met netwerken waarmee u eerder verbinding hebt gemaakt.

## **USB** en geheugenkaart

Sluit de telefoon aan op de computer aan en maak gebruik van slepen-en-neerzetten

## USB en slepen-en-neerzetten

U kunt afbeeldingen, video's, muziek, beltonen en nog veel meer van uw computer naar de geheugenkaart van de telefoon overbrengen.

Plaats een geheugenkaart en geef het beginscherm weer op de telefoon. Sluit een micro-USB-gegevenskabel van Motorola op de micro-USB-poort van de telefoon en een USB-poort van de computer aan. Op de statusbalk van de telefoon wordt nu Reweergegeven.

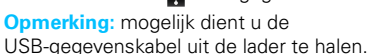

**Opmerking:** sluit de telefoon op een snelle USB-poort aan. Deze bevindt zich doorgaans op de computer zelf.

2 Op de telefoon wordt een dialoogvenster voor de USB-verbinding weergegeven. Veeg omlaag, raak Geheugenkaartbeheer aan en raak vervolgens OK aan. U kunt de bestanden op de geheugenkaart niet gebruiken zolang de telefoon op de computer is aangesloten.

- 3 Raak, wanneer u hierom wordt gevraagd, **Koppelen** aan om verbinding te maken met de geheugenkaart.
- 4 Ga in het venster "Deze computer" van de computer naar "Verwisselbare schijf".
- 5 Klik op het pictogram "Verwisselbare schijf" om de geheugenkaart te openen.
- 6 Sleep de afbeeldingen, video's, muziek, beltonen en overige bestanden naar de map van de telefoon. U kunt de bestanden eenvoudiger beheren wanneer u meerdere mappen in de map van de telefoon maakt.
- 7 Als u klaar bent, gebruikt u de functie "Hardware veilig verwijderen" om de telefoon los te koppelen.

## Telefoonhulpprogramma's van Motorola

Als Motorola Media Link op de computer is geïnstalleerd (zie "Media beheren" op pagina 46), kan de telefoon de toepassing automatisch starten als u de telefoon op de computer aansluit en kunt u Moto Phone Portal via de USB-verbinding gebruiken.

- Sluit een micro-USB-gegevenskabel van Motorola op de micro-USB-poort van de telefoon en de USB-poort van de computer aan (zie "USB en slepen-en-neerzetten").
- 2 Boven in het scherm van de telefoon wordt het dialoogvenster voor de USB-verbinding weergegeven. Veeg omlaag, raak Telefoonhulpprogramma's van Motorola aan en raak vervolgens OK aan.

## Media synchroniseren in Windows™

U kunt de USB-modus **Windows Media Sync** gebruiken om media met de computer te synchroniseren met behulp van Windows Media Player of een andere toepassing die gebruikmaakt van Media Transfer Protocol (MTP).

- Sluit een micro-USB-gegevenskabel van Motorola op de micro-USB-poort van de telefoon en de USB-poort van de computer aan (zie "USB en slepen-en-neerzetten").
- 2 Boven in het scherm van de telefoon wordt het dialoogvenster voor de USB-verbinding weergegeven. Veeg omlaag, raak Windows Media Sync aan en raak vervolgens OK aan.

**Opmerking:** raadpleeg "Muziek overbrengen via USB" op pagina 38 als u mediabestand wilt synchroniseren.

### Geheugenkaart

**Opmerking:** voor bepaalde functies van de telefoon, zoals **Camera**, dient de geheugenkaart in de telefoon te zijn geplaatst.

#### De geheugenkaart verwijderen of formatteren

Voordat u de geheugenkaart verwijdert of formatteert, dient u deze te ontkoppelen. Raak hiervoor Menu 🗐

- > Instellingen > SD-kaart en telefoongeheugen
- > SD-kaart ontkoppelen aan.

Raak **SD-kaart formatteren** aan als u de geheugenkaart wilt formatteren.

Waarschuwing: alle gegevens op de geheugenkaart worden verwijderd.

## **Programma's**

blijf de chaos de baas

## Wekker

Optie weergeven: Thuis △ > ■ > ♀ Wekker

Raak het selectievakje aan als u een alarm wilt instellen.

Als er een alarm klinkt, raakt u **Negeren** aan om het uit te schakelen of **Snooze** om het uit te stellen.

Een alarm toevoegen: raak Menu 🗐 > Alarm toevoegen aan en voer vervolgens de gegevens voor het alarm in.

Raak het selectievakje aan om een alarm in of uit te schakelen.

## Calculator

Optie weergeven: Thuis △ > > = Calculator

De calculator beschikt over een basisweergave en een geavanceerde weergave. U kunt de weergave wijzigen door Menu => Geavanceerd of Basis aan te raken. Raak Menu => Geschiedenis wissen aan als u de eerder ingevoerde gegevens wilt wissen. Beheer

alles onder controle

## Media beheren

# Media op de telefoon beheren, synchroniseren en er een back-up van maken

Met Motorola Media Link (MML) en Moto Phone Portal kunt u uw digitale wereld vergroten; u kunt er uw telefoon, computer en internet mee met elkaar verbinden, de media op de telefoon beheren en back-ups van de media op uw computer maken. Dankzij de Moto Phone Portal hebt u vanaf elke computer waarop Wi-Fi is ingeschakeld toegang tot uw telefoon. U kunt contacten bewerken, aanpassen en er back-ups van maken en de media op uw telefoon mee delen, waar u ook bent.

Plaats de cd-rom met daarop MML, indien u deze bij de telefoon hebt ontvangen, in de computer. De installatiewizard wordt dan automatisch gestart. U kunt MML ook downloaden op <u>http://www.motorola.com/medialink</u>. Selecteer de juiste locatie en klik op de link "Download now". Wanneer de installatie is voltooid, wordt het pictogram van MML op het bureaublad van de computer weergegeven.

#### MML gebruiken

1 Plaats een geheugenkaart in de telefoon en geef het beginscherm weer op de telefoon. Sluit een

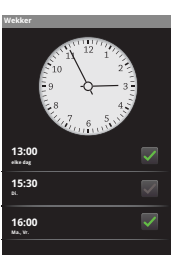

micro-USB-gegevenskabel van Motorola op de micro-USB-poort van de telefoon en een USB-poort van de computer aan. Op de statusbalk van de telefoon wordt nu p weergegeven.

**Opmerking:** sluit de telefoon op een snelle USB-poort aan. Deze bevinden zich vaak op de computer zelf.

2 Selecteer het gewenste tabblad in het MML-scherm: Photos, Videos of Music.

Stel belangrijke gegevens van de telefoon veilig door op de synchronisatieknop te klikken, of sleep eenvoudigweg media van de telefoon naar de computer. Ga voor meer informatie over MML en voor ondersteuning naar <u>http://www/motorola.com/medialink</u>.

#### Telefoonportaal

Telefoonportaal is een toepassing op de telefoon waarmee u een browser op een computer met Wi-Fi als venster op de telefoon kunt weergeven. U kunt alleen gebruikmaken van Telefoonportaal als de telefoon is verbonden met hetzelfde netwerk als de computer (zie pagina "Wi-Fi-verbindingen" op pagina 4).

Zorg ervoor dat de telefoon met het Wi-Fi-netwerk is verbonden, raak Thuis > Phone Tools > Wi-Fi enable computer > WiFi enabled aan en volg de instructies op het scherm. Voer op de draadloos verbonden computer de URL in die u van de Moto Phone Portal ontvangt.

## Draadloos beheer

#### Optie weergeven: Menu 🔳 > Instellingen

#### > Draadloos en netwerken

U kunt alle draadloze verbindingen (Wi-Fi, Bluetooth™, de vliegmodus en mobiele netwerken) beheren.

#### Vliegmodus

In de vliegmodus zijn alle draadloze verbindingen uitgeschakeld. Dit is handig tijdens vluchten.

## De software van de telefoon bijwerken

Van tijd tot tijd worden er mogelijk software-updates beschikbaar gesteld waarmee u de software van uw telefoon up-to-date kunt brengen. Raak Menu > Instellingen > Over de telefoon > Systeemupdates aan om te achterhalen of uw telefoon moet worden bijgewerkt. Raak in dat geval **Bijwerken** aan.

## Netwerk

Normaal gesproken hoeft u geen netwerkinstellingen te wijzigen. Neem voor hulp contact op met uw serviceprovider.

Raak Menu 🗐 > Instellingen > Draadloos en netwerken > Mobiele netwerken aan om instellingen voor roaming-netwerken, netwerkselectie, operatorselectie en namen van toegangspunten weer te geven.

## **Beveiliging**

Beveilig uw telefoon

## Introductie: beveiliging

Optie weergeven: Menu 🗐 > Instellingen > Locatie en beveiliging

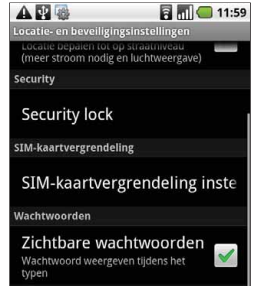

## Schermvergrendeling

**Opmerking:** met een vergrendelde telefoon kunt u nog wel alarmnummers bellen (zie "Alarmnummers" op pagina 12). Een vergrendelde telefoon gaat wel over, maar om oproepen ter kunnen beantwoorden, dient u de telefoon te ontgrendelen.

Vergrendel het scherm op een van de volgende manieren:

Druk op de aan-uitknop ①.

- Laat het scherm zichzelf uitschakelen (druk niet op een knop).
- Schakel de telefoon uit.

U kunt het scherm ontgrendelen door op de aan-uitknop () te drukken of de telefoon open te schuiven. Sleep () vervolgens naar rechts.

#### Ontgrendelingspatroon instellen

U kunt een ontgrendelingspatroon instellen dat u moet tekenen om het scherm te ontgrendelen. Raak hiervoor Menu 🗐 > Instellingen > Locatie en beveiliging > Ontgrendelingspatroon instellen aan en volg de instructies om uw patroon te tekenen.

Raak Menu 🗐 > Instellingen > Locatie en beveiliging > Patroon vereist aan als u de vergrendeling wilt uitschakelen.

Raak Menu 🗐 > Instellingen > Locatie en beveiliging > Ontgrendelingspatroon wijzigen aan als u het ontgrendelingspatroon wilt wijzigen.

## De SIM-kaart vergrendelen

U kunt de SIM-kaart vergrendelen, zodat de PIN-code van de SIM-kaart moet worden ingevoerd wanneer de telefoon wordt ingeschakeld. Raak hiervoor Menu 🗐

- > Instellingen > Locatie en beveiliging
- > SIM-kaartvergrendeling instellen > SIM-kaart vergrendelen aan en voer de PIN-code van uw SIM-kaart in.

48 Beveiliging

Let op: wanneer u drie keer een onjuiste PIN-code invoert, wordt de SIM-kaart vergrendeld en dient u de ontgrendelings-PIN-code in te voeren.

#### PIN-code van de SIM-kaart wijzigen

Raak Menu 🗐 > Instellingen > Locatie en beveiliging > SIM-kaartvergrendeling instellen > SIM PIN-code wijzigen aan als u de PIN-code van de SIM-kaart wilt wijzigen.

#### PUK-code

Voor het ontgrendelen van de PIN-code van de SIM-kaart dient u de PUK-code (pinontgrendelingscode) in te voeren wanneer daarom wordt gevraagd.

**Opmerking:** u krijgt uw PUK-code van uw serviceprovider.

# Bent u uw patroon of toegangscode vergeten?

Neem contact op met uw serviceprovider als u uw patroon of toegangscode bent vergeten.

## **Problemen oplossen**

We zijn er om u te helpen

## Herstel na een crash

In het onwaarschijnlijke geval dat uw telefoon niet meer reageert wanneer u erop tikt of toetsen indrukt, kunt u een snelle reset proberen. Verwijder de achterklep en de batterij ("Uitpakken en opladen" op pagina 3), plaats deze vervolgens weer terug en schakel uw telefoon zoals gebruikelijk in.

#### Resetten

Als u de standaardinstellingen van uw telefoon wilt herstellen en alle gegevens op uw telefoon wilt wissen, dient u Menu  $\equiv$  > Instellingen > Privacy > Terugzetten op fabrieksinstellingen > Telefoon opnieuw instellen aan te raken.

Waarschuwing: Alle gegevens op uw telefoon worden verwijderd.

## Veiligheid, regelgevingen en juridische zaken

#### Gebruik en veiligheid van batterijen Belangrijk: ga voorzichtig om met batterijen om letsel of beschadiging te voorkomen. De meeste problemen met batterijen ontstaan door een onjuist gebruik ervan. vooral door het bliven gebruiken van beschadiode batterijen.

#### NIET DOEN

- U moet de batterij niet demonteren, platslaan, doorboren, in stukken snijden of op andere wijze modificeren.
- Houd de telefoon of de batterij uit de buurt van water. Als de circuits van de telefoon in contact komen met water, kan dit tot roestvorming leiden. Als de telefoon en/of de batterij nat worden, moet u deze laten nakijken door uw leverancier of contact opnemen met Motorola, zelfs als de telefoon normaal lijkt te verken.\*
- Laat de batterij geen contact maken met metalen objecten. Als metalen objecten, zoals sieraden, langdurig contact maken met de contactpunten van de batterij, kan deze zeer warm worden.
- Houd de batterij uit de buurt van warmtebronnen. Door overmatige hitte kan de telefoon of de batterij beschadigd raken. Hoge temperaturen kunnen ertoe leiden dat de batterij opzwelt, gaat lekken of niet meer werkt. Let daarom hierop:
- Droog vochtige batterijen nooit met behulp van een apparaat of warmtebron, zoals een föhn of magnetron.
- Laat de telefoon niet achter in de auto als het warm is.\*

#### WELDOEN

- Voorkom dat de batterij of telefoon valt. Er kan schade ontstaan door de val, vooral op harde oppervlakken.\*
- Neem contact op met de serviceprovider of Motorola als de telefoon of de batterij is beschadigd door een val of door hoge temperaturen.

\* Opmerking: als in de producthandleiding nadrukkelijk wordt vermeld dat uw telefoon zo is ontworpen dat het bestand is tegen beschadiging als gevolg van blootstelling aan bepaalde zware omstandigheden zoals onderdompeling in water, regen, stof, hoge en lage temperatuur, schokken of andere omstandigheden, dan dient u de genoemde limieten niet te overschrijden en ervoor te zorgen dat de genoemde voorzorgsmaatregelen worden getroffen. Zorg ervoor dat het batterijcompartiment altijd stevig vastzit om te voorkomen dat de batterij aan deze omstandigheden wordt blootgesteid.

Belangrijk: gebruik originele Motorola-producten voor de beste kwaliteit en veiligheid. Om er zeker van te zijn dat u een originele Motorola-batterij hebt en geen niet-originele batterij of imitatiebatterij (die mogelijk niet over de juiste beveiliging beschikken), hebben alle batterijen van Motorola een hologram. Controleer of de batterij die u hebt gekocht, is voorzien van het hologram "Motorola Original".

Motorola adViseert u om altijd gebruik te maken van Motorola-batterijen en -laders. De mobiele apparaten van Motorola zijn ontworpen voor gebruik met Motorola-batterijen. Als op het scherm het bericht Invalid Battery of

Unable to Charge wordt weergegeven, ga dan als volgt te werk:

- Neem de batterij uit het apparaat en onderzoek of deze is voorzien van het hologram "Motorola Original".
- Indien u geen hologram ziet, is de batterij niet van Motorola.
- Indien er wel een hologram is, plaats de batterij dan opnieuw en probeer opnieuw om deze op te laden.
- Neem contact op met een door Motorola geautoriseerd servicecentrum als het bericht niet verdwijnt.

Belangrijk: de garantie van Motorola geldt niet bij beschadiging van de telefoon als gevolg van het gebruik van batterijen en/of laders van een ander merk dan Motorola.

Waarschuwing: bij het gebruik van batterijen of laders die niet van Motorola zijn, bestaat het risico van brand, ontploffing, lekkage of ander gevaar.

Batterijen veilig en op de juiste manier verwijderen en recyclen: het op de juiste wijze inzamelen van batterijen is niet alleen belangrijk voor de veiligheid, maar het milieu profiteert er ook van. Consumenten kunnen hun gebruikte batterijen inzamelen bij een groot aantal winkels of serviceproviders. Meer informatie over het op de juiste wijze wegwerpen en hergebruiken vindt u op internet:

- www.motorola.com/recycling
- www.rbrc.org/call2recycle/ (alleen in het Engels)

Wegwerpen: ontdoe u van gebruikte batterijen in overeenstemming met de plaatselijke regelgeving. Neem contact op met uw gemeente of raadpleeg de afvalscheidingswijzer voor meer informatie over hoe u batterijen moet inzamelen.

Waarschuwing: werp batterijen nooit in een vuur omdat ze dan kunnen exploderen.

## Batterij laden

#### Opmerkingen over het opladen van de batterij:

- Houd de batterij tijdens het opladen op kamertemperatuur. Stel batterijen tijdens het opladen niet bloot aan temperaturen beneden 0 °C of boven 45 °C.
- Nieuwe batterijen zijn niet volledig opgeladen.
- Het opladen van nieuwe batterijen of batterijen die lange tijd zijn opgeslagen, kan soms langer duren.
- Motorola-batterijen en -oplaadsystemen bevatten een circuit dat de batterij beschermt tegen te ver opladen.

# Specific Absorption Rate (ICNIRP)

# Uw model draadloze telefoon voldoet aan internationale richtlijnen voor de blootstelling aan radiogolven.

Uw mobiele telefoon is een radiozender en -ontvanger. De telefoon is zo ontworpen dat deze de limieten voor blootstelling zoals aanbevolen in internationale richtlijnen niet overschrijdt. Deze richtlijnen zijn opgesteld door de onafhankelijke, wetenschappelijke organisatie ICNIRP en geven onder andere veiligheidsmarges aan om de veiligheid van alle personen, ongeacht hun leeftijd of gezondheid, te waarborgen en om rekening te houden met variaties in metingen. In de richtlijnen wordt gewerkt met de maateenheid SAR (Specific Absorption Rate). De SAR-limiet van de ICNIRP voor mobiele apparaten voor gebruik door algemeen publiek is 2 watt per klogram (W/kg). De hoogste SAR-waarde voor dit apparaat, getest aan het oor, is 0,64 W/kg. Aangezien mobiele apparaten over een aantal verschillende functies beschikken, kunnen ze ook in andere posities, zoals op het lichaam, worden gebruikt, zoals beschreven in deze handleiding. In dat geval is de hoogste gemeten SAR-waarde 0,72 W/kg. De tests zijn uitgevoerd in overeenstemming met internationale richtlijnen voor tests. In de SAR-informatie vindt u onder andere het testprotocol van Motorola, de evaluatieprocedure en het bereik van de meetonzekerheid voor dit product.

Aangezien de SAR-waarde wordt gemeten aan de hand van het hoogste zendniveau van het toestel, ligt de werkelijke SAR-waarde van dit mobiele apparaat tijdens de werking meestal onder de waarde die hierboven is vermeld. Dit komt doordat het vermogensniveau van het toestel automatisch wordt aangepast zodat het minimumniveau wordt gebruikt dat nodig is om contact te maken met het netwerk. Hoewel de SAR-niveaus van verschillende mobiele apparaten in verschillende posities kunnen variëren, voldoen de apparaten aan de door de overheid gestelde eisen inzake veilige blootstelling. Wijzigingen aan dit model kunnen leiden tot verschillende SAR-waarden bij latere producten. De producten worden echter in alle gevallen zodanig ontworpen dat ze aan de richtlijnen voldoen.

De Wereldgezondheidsorganisatie (WHO) heeft verklaard dat er volgens de huidige wetenschappelijke informatie geen aanleiding is om speciale voorzorgsmaatregelen te nemen voor het gebruik van mobiele telefoons. De WHO merkt op dat gebruikers die hun blootstelling aan radiogolven willen beperken, dit kunnen doen door de duur van hun gesprekken te beperken of door een handsfree apparaat te gebruiken om het mobiele apparaat uit de buurt van hoofd en lichaam te houden. Ga voor meer informatie hierover naar de website van de WHO (<u>http://www.who.int/emf</u>) of naar de website van Motorola, Inc. (<u>http://www.motorola.com/rfhealth</u>).

## Verklaring van conformiteit met Richtlijnen van de Europese Unie

E (In Frankrijk alleen voor gebruik binnenshuis)

Hierbij verklaart Motorola dat dit product overeenstemt met:

- de essentiële vereisten en andere relevante bepalingen van richtlijn 1999/5/EG
- alle andere relevante EU-richtlijnen

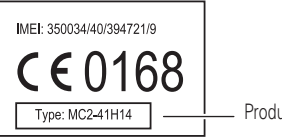

Productkeuringsnummer

Bovenstaande is een voorbeeld van een typisch productkeuringsnummer. U kunt de verklaring van conformiteit van uw product met richtiijn 1999/5/EC (de R&TTE-richtiijn) bekijken op <u>www.motorola.com/rtte</u>. Voor de gewenste conformiteitsverklaring dient u het productkeuringsnummer van het etiket op het product in het vakje "Search" op de webpagina in te voeren.

# Auteursrechtinformatie met betrekking tot de software

In Motorola-producten kan auteursrechtelijk beschermde software van Motorola en derden zijn opgenomen op halfgeleidergeheugens of andere media. Wetten in de Verenigde Staten en andere landen bepalen dat bepaalde exclusieve rechten voor software waarop auteursrecht rust, zijn voorbehouden aan Motorola en andere software waarop auteursrecht rust, zijn voorbehouden aan Motorola en andere software waarop auteursrecht rust in Motorola-producten voor zover wettelijk toegestaan op geen enkele wijze worden gewijzigd, aan reverse-engineering onderworpen, gedistribueerd of gereproduceerd. Aan de koop van Motorola-producten kan bovendien geen gebruiksrecht krachtens auteursrechten, patenten of gepatenteerde toepassingen van Motorola of enige andere softwareleverancier worden ontleend, direct noch indirect, door judische uitsluiting noch anderszins, behalve het normale, niet-exclusieve, licentiekostenvrije recht op gebruik van rechtswege bij de verkoop van een product.

## Auteursrechten op materialen

Het zonder toestemming kopiëren van auteursrechtelijk beschermd materiaal is in strijd met de bepalingen van de Copyright Laws van de Verenigde Staten en andere landen. Dit apparaat is uitsluitend bedoeld voor het kopiëren van materiaal waarop geen auteursrecht berust, materiaal waarvan het auteursrecht bij uzelf berust, of materiaal dat u rechtmatig mag kopiëren. Als u niet zeker weet of u materiaal mag kopiëren, neem dan contact op met een juridisch adviseur.

## Informatie over Open Source-software

Voor instructies met betrekking tot het verkrijgen van een exemplaar van de broncode van de software die in dit mobiele apparaat van Motorola wordt gebruikt en die algemeen beschikbaar wordt gesteld door Motorola, kunt u een schriftelijk verzoek indienen bij het hierna vermelde adres. Neem het modelnummer en het versienummer van de software op in het verzoek.

MOTOROLA, INC. OSS Management

600 North US Hwy 45

Libertyville, IL 60048

USA

Op de Motorola-website opensource.motorola.com vindt u tevens informatie over het gebruik van open source-software door Motorola.

Motorola heeft de website <u>opensource.motorola.com</u> gemaakt als portaal voor interactie met de softwarecommunity.

Als u aanvullende informatie wilt weergeven over licenties, kennisgevingen en vereiste auteursrechtvermeldingen voor in dit mobiele apparaat van Motorola gebruikte open source-pakketten, dient u op de toets Menu > Instellingen

#### > Over de telefoon > Legal information

> Open source licenses te drukken. In dit Motorola-apparaat kunnen tevens op zichzelf staande toepassingen zijn opgenomen met daarin aanvullende vermeldingen voor open source-pakketten die in die toepassingen zijn gebruikt.

## GPS & AGPS

Uw mobiele apparaat kan GPS-signalen (*Global Positioning System*) gebruiken voor op locatie gebaseerde toepassingen. Bij GPS wordt gebruikgemaakt van satellieten die worden beheerd door de overheid van de Verenigde Staten en die onderhevig zijn aan veranderingen die worden geïmplementeerd in overeenstemming met het beleid van het Department of Defense en met het Federal Radio Navigation Plan. Deze veranderingen zijn mogelijk van invloed op de prestaties van de locatietechnologie op uw mobiele apparaat.

Uw mobiele apparaat kan tevens AGPS (*Assisted Global Positioning System*) gebruiken, dat informatie van het mobiele netwerk ontvangt om de GPS-prestaties te verbeteren. AGPS maakt gebruik van het netwerk van uw deordiese einserwider werdens er medikik enter und searstektiid

draadloze-serviceprovider, waardoor er mogelijk kosten voor gesprekstijd, gegevensoverdracht en/of andere kosten van toepassing zijn in overeenstemming met uw abonnement. Neem voor meer informatie contact op met uw draadloze-serviceprovider.

## Uw locatie

Onder op locatie gebaseerde informatie valt informatie die kan worden gebruikt om de locatie van een mobiel apparaat bij benadering vast te stellen. Mobiele telefoons die met een draadloos netwerk zijn verbonden, kunnen op locatie gebaseerde informatie verzenden. Apparaten waarop GPS- of AGPS-technologie is ingeschakeld, verzenden ook op locatie gebaseerde informatie. Ook wanneer u toepassingen gebruikt waarvoor op locatie gebaseerde informatie nodig is (zoals routeaanwijzingen), verzenden dergelijke toepassingen op locatie gebaseerde informatie. Deze op locatie gebaseerde informatie kan met derden worden gedeeld, waaronder uw draadloze-serviceprovider, aanbieders van toepassingen, Motorola en andere derden die services leveren.

## Alarmnummers

Wanneer u een alarmnummer belt, kan het mobiele netwerk de AGPS-technologie in uw mobiele apparaat activeren om uw positie bij benadering aan de medewerkers van de alarmcentrale door te geven.

AGPS is aan beperkingen onderhevig en **werkt mogelijk niet in uw gebied**. Neem daarom het volgende in acht:

- vertel de medewerker van de alarmcentrale altijd zo duidelijk mogelijk waar u zich bevindt; en
- blijf aan de lijn zolang de medewerker van het alarmcentrum dat van u vraagt.

## Tips voor de prestaties

- Ga naar buiten en zorg ervoor dat u zich niet in of in de buurt van een ondergrondse locatie, afgedekt voertuig, structuur met metalen of betonnen dak, groot gebouw of dichte beplanting bevindt. Binnenshuis kunnen de prestaties verbeteren als u in de buurt van een raam gaat staan. Bepaalde zonneschermen voor ramen kunnen satellietsignalen echter tegenhouden.
- Zorg ervoor dat u zich niet in de buurt bevindt van radio's, entertainmentapparatuur en andere elektronische apparaten.

# Navigatie

Motorola streeft ernaar volledige en nauwkeurige kaartinformatie, aanwijzingen en andere navigatiegegevens te bieden met behulp van een combinatie van locatie-informatiebronnen van de overheid en van particulieren. Deze bronnen kunnen onnauwkeurige of onvolledige gegevens bevatten. In bepaalde landen is mogelijk geen volledige informatie beschikbaar. Daarom dient u zelf goed te kijken om zeker te weten dat de navigatie-instructies overeenkomen met wat u ziet. Bestuurders dienen goed te letten op wegomstandigheden, afsluitingen, verkeersdrukte en andere factoren die van invloed kunnen zijn op het rijden. Neem verkeersdrukte en andere factoren die van invloed kunnen zijn op het rijden. Neem

# Veiligheidsinformatie en algemene informatie

Dit gedeelte bevat belangrijke informatie over het veilig en efficiënt gebruik van uw mobiele apparaat. Lees deze informatie voordat u het mobiele apparaat gebruikt.

## Blootstelling aan radiofrequentie-energie (RF)

Het mobiele apparaat bevat een zender en een ontvanger. Als het mobiele apparaat is ingeschakeld (AAN), ontvangt het RF-energie en zendt het RF-energie uit. Als u met het mobiele apparaat telefoneert, bepaalt het systeem dat uw telefoongesprek verwerkt, het vermogen waarmee het mobiele apparaat uitzendt. Het mobiele apparaat is ontworpen om te voldoen aan wettelijke veiligheidsvoorschriften in uw land inzake de blootstelling van personen aan RF-energie.

## Voorzorgsmaatregelen bij het gebruik

Voor een optimale werking van het mobiele apparaat en als u zeker wilt weten dat de blootstelling aan RF-energie de in de relevante normen vastgelegde richtlijnen niet overschrijdt, dient u zich te allen tijde aan de volgende instructies en voorzorgsmaatregelen te houden.

## Gebruik van het product

Als u iemand belt of als u wordt gebeld, moet u het mobiele apparaat net zo vasthouden als een telefoonhoorn met snoer.

Als u het mobiele apparaat op uw lichaam draagt, plaats het dan altijd in een door Motorola geleverde of goedgekeurde houder, klem of hoes. Als u geen door Motorola geleverd of goedgekeurd accessoire op uw lichaam gebruikt, moet u het mobiele apparaat en de antenne daarvan ten minste 2,5 centimeter van uw lichaam houden wanneer het apparaat informatie verzendt.

Als u accessoires gebruikt die niet door Motorola zijn geleverd of goedgekeurd, worden de richtlijnen met betrekking tot de blootstelling aan RF-energie mogelijk overschreden. Ga voor een lijst met door Motorola geleverde of goedgekeurde accessoires naar onze website: <u>www.motorola.com</u>.

## Storingen door RF-energie

In vrijwel elk elektronisch apparaat kunnen storingen optreden als gevolg van RF-energie die afkomstig is van externe bronnen wanneer het apparaat onvoldoende is afgeschermd of als bij het ontwerp of de configuratie van het apparaat te weinig rekening is gehouden met RF-energie. In bepaalde omstandigheden kan het mobiele apparaat storingen met andere apparaten veroorzaken.

## Volg de instructies om storingen te voorkomen

Schakel het mobiele apparaat uit op plaatsen waar dat via waarschuwingsborden of op andere wijze wordt verzocht. Schakel aan boord van een vliegtuig uw mobiele apparaat uit als het vliegtuigpersoneel u verzoekt dat te doen. Als het mobiele apparaat een speciale vluchtmodus of een vergelijkbare functie heeft, dient u het vliegtuigpersoneel te raadplegen over het gebruik van deze functie tijdens de vlucht.

## Geïmplanteerde medische apparaten

Als bij u een medisch apparaat is geïmplanteerd, zoals een pacemaker of een defibrillator, moet u uw arts raadplegen voordat u dit mobiele apparaat gaat gebruiken.

Mensen met geïmplanteerde apparaten moeten de volgende voorzorgsmaatregelen in acht nemen:

- Houd het mobiele apparaat ALTIJD meer dan 20 centimeter verwijderd van een geïmplanteerd medisch apparaat wanneer het mobiele apparaat is INGESCHAKELD.
- Draag het mobiele apparaat NIET in een borstzak.
- Gebruik het oor dat het verst weg is van het geïmplanteerde medische apparaat om de kans op storingen tot een minimum te beperken.
- Schakel het mobiele apparaat onmiddellijk UIT als u om wat voor reden dan ook denkt dat er een storing in de pacemaker optreedt.

Lees en volg de instructies van de fabrikant van het geimplanteerde medische apparaat. Als u vragen hebt over het gebruik van het mobiele apparaat in combinatie met het geïmplanteerde medische apparaat, neem dan contact op met uw medisch specialist.

## Voorzorgsmaatregelen tijdens het rijden

Het gebruik van een mobiel apparaat tijdens het rijden kan u afleiden. Beëindig een gesprek als u zich niet meer op het rijden kunt concentreren. Voer de informatie over uw bestemming en route in voordat u gaat rijden. Voer geen gegevens in en lees of schrijf geen SMS-berichten terwijl u rijdt. Houd uw ogen tijdens het rijden op de weg gericht. Maak, indien dit beschikbaar is, gebruik van de gesproken aanwijzingen van afslag naar afslag.

Het gébruïk van een mõbiel apparaat of accessoire kan in bepaalde gebieden bovendien verboden of aan beperkingen onderhevig zijn. Neem bij het gebruik van deze producten altijd de wettelijke voorschriften en bepalingen in acht.

## Waarschuwingen over het gebruik van mobiele apparaten

Neem altijd waarschuwingsborden in acht wanneer u mobiele apparaten in het openbaar gebruikt.

## Potentieel explosieve atmosfeer

In omgevingen met een potentieel explosieve atmosfeer, zoals bij tankstations, benedendeks op schepen, plaatsen waar brandstoffen of chemicaliën worden overgeladen of opgeslagen en ruimtes waar de lucht chemicaliën of deeltjes bevat, zoals graanstof of metaalpoeder, hangen vaak, maar niet altijd, waarschuwinasborden.

Schakel uw mobiele apparaat in dergelijke gebieden uit, verwijder of plaats geen batterijen en laad de batterijen niet op. In dergelijke gebieden kunnen vonken ontstaan die een explosie of brand kunnen veroorzaken.

## Verklaring van de symbolen

Mogelijk zijn er op het mobiele apparaat, de batterij of de batterijlader symbolen aangebracht met de volgende betekenis:

| Symbool  | Betekenis                                                                                                    |
|----------|----------------------------------------------------------------------------------------------------|
| $\wedge$ | Er volgt belangrijke veiligheidsinformatie.                                                                                                    |
| 8        | U mag de afgedankte batterij of het mobiele apparaat niet verbranden.                                                                                                    |
|          | De batterij of het mobiele apparaat dient eventueel conform de<br>plaatselijke wetgeving te worden gerecycled. Neem voor nadere<br>informatie contact op met de lokale regelgevende instanties. |

## Symbool Betekenis

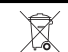

Gooi de batterijen of het mobiele apparaat niet bij het huisvuil.

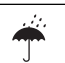

Zorg dat de batterij, oplader of het mobiele apparaat niet nat wordt.

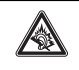

Het voeren van gesprekken of het beluisteren van muziek met een headset op hoog volume, kan risico op gehoorbeschadiging opleveren.

## Batterijen en laders

Let op: batterijen kunnen brand, ontploffingen, lekkage en ander gevaar veroorzaken als ze niet juist worden gehanteerd of gebruikt. Zie "Gebruik en veiligheid van batterijen" voor meer informatie.

# Houd het mobiele apparaat en bijbehorende accessoires uit de buurt van kleine kinderen

Deze producten zijn geen speelgoed en kunnen gevaarlijk zijn voor kleine kinderen. Bijvoorbeeld:

- Kleine, losse onderdelen kunnen verstikkingsgevaar opleveren.
- Verkeerd gebruik kan leiden tot luide geluiden die gehoorbeschadiging kunnen veroorzaken.
- Verkeerd gebruikte batterijen kunnen oververhit raken en brand veroorzaken.

## Glazen onderdelen

Sommige onderdelen van het mobiele apparaat zijn mogelijk van glas gemaakt. Dit glas kan breken als het product op een hard oppervlak valt of een sterke schok te verduren krijgt. Als het glas breekt, raak het dan niet aan en probeer het niet te verwijderen. Gebruik het mobiele apparaat pas weer nadat u het glas hebt laten vervangen door een gekwalificeerd servicecentrum.

## Epileptische aanvallen/black-outs

Sommige personen kunnen gevoelig zijn voor epileptische aanvallen of black-outs bij blootstelling aan filtsend licht, bijvoorbeeld tijdens het spelen van videospellen. Deze kunnen zich ook voordoen als iemand nooit eerder een aanval of black-out heeft gehad.

Hebt u al eens een epileptische aanval of black-out gehad of komen aanvallen of black-outs voor in uw familie, overleg dan met uw huisarts voordat u videospelletjes gaat spelen op het mobiele apparaat, of voordat u een speciale knipperlichtfunctie (indien beschikbaar) inschakelt.

Staak het gebruik van het mobiele apparaat en raadpleeg een arts als een of meer van de volgende symptomen optreden: stuiptrekkingen, oog- of spiertrillingen, bewusteloosheid, onwillekeurige bewegingen of desoriëntatie. Het is altijd verstandig om het scherm niet in de buurt van uw ogen te houden, het licht in de ruimte aan te laten, elk uur vijftien minuten pauze te nemen en het gebruik te staken als u moe bent.

## Waarschuwing voor te hoog volume

Waarschuwing: langdurige blootstelling aan luide geluiden van welke bron dan ook kan uw gehoor beschadigen. Hoe luider het volume, hoe korter het duurt voordat uw gehoor beschadigd kan raken. U kunt uw gehoor als volgt beschermen:

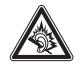

- Gebruik niet te lang een headset of hoofdtelefoon met een luid volume.
- Zet het volume niet dusdanig hoog dat het omgevingsgeluiden overstemt.

 Zet het volume lager als u menseñ vlakbij u niet kunt horen praten.
 Staak het luisteren naar het apparaat via uw headset of hoofdtelefoon en laat uw gehoor controleren als u gehoorproblemen ondervindt, zoals een drukkend of vol gevoel of een zoemend geluid in uw oor of als u geluiden gedempt hoort.
 Ga voor meer informatie over gehoor naar onze website

direct.motorola.com/hellomoto/nss/AcousticSafety.asp (alleen in het Engels).

## RSI

Wanneer u herhaaldelijk dezelfde beweging uitvoert, zoals het indrukken van toetsen of schrijven met de vingers, kunt u incidenteel ongemak ervaren in uw handen, armen, schouders, nek of andere delen van uw lichaam. Staak het gebruik en raadpleeg een arts wanneer de klachten na dergelijk gebruik aanhouden. [Nov0109]

## FCC-kennisgeving voor gebruikers

De volgende bepalingen zijn van toepassing op alle producten waarvoor FCC-goedkeuring is ontvangen. Deze producten zijn herkenbaar aan het FCC-logo en/of een FCC-id met de notatie FCC-id:xxxxx op het productlabel.

Motorola keurt aanpassingen of wijzigingen aan dit apparaat door de gebruiker niet goed. Wijzigingen of aanpassingen kunnen het recht van de gebruiker om dit apparaat te gebruiken, doen vervallen. Zie 47 CFR deel 15.21.

Dit apparaat voldoet aan deel 15 van de FCC-voorschriften. De werking moet aan de volgende twee voorwaarden voldoen: (1) dit apparaat mag geen schadelijke interferentie veroorzaken, en (2) dit apparaat moet eventuele binnenkomende interferentie verdragen, inclusief interferentie die kan leiden tot ongewenst functioneren. Zie 47 CFR deel 15.19(3).

Dit apparaat is getest en voldoet aan de voorwaarden voor een digitaal apparaat van klasse B, overeenkomstig deel 15 van de FCC-voorschriften. Deze limieten zijn opgesteld om een redelijke bescherming te bieden tegen schadelijke interferentie in een woonomgeving. Dit apparaat genereert en gebruikt radiofrequente energie, en kan deze uitstralen. Als het apparaat niet in overeenstemming met de instructies wordt geïnstalleerd en gebruikt, kan het schadelijke interferentie veroorzaken met radiocommunicatie. Er is echter geen garantie dat er geen interferentie zal optreden in een specifieke installatie. Als dit apparaat schadelijke interferentie veroorzakt met radio- of televisieontvangst (hetgeen men kan bepalen door het apparaat uit en in te schakelen), kan de gebruikter proberen om de interferentie te verhelpen door een of meer van de volgende maatregelen te treffen:

- Heroriënteer of verplaats de ontvangstantenne.
- Vergroot de afstand tussen het apparaat en de ontvangstantenne.
- Sluit het apparaat aan op een stopcontact dat is aangesloten op een ander circuit dan de antenne.
- Neem voor hulp contact op met de leverancier of een ervaren radio-/tv-technicus.

## Gebruik en onderhoud

Ga zorgvuldig om met uw Motorola-telefoon en houd het toestel uit de buurt van:

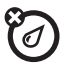

#### Vloeistoffen en vocht

Stel de telefoon niet bloot aan water, regen, extreme vochtigheid, transpiratie of ander vocht. Als de telefoon nat wordt, moet u niet proberen deze versneld te drogen met een droger of oven. Hierdoor kan de telefoon beschadigd raken.

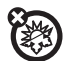

#### Extreme warmte of kou

Vermijd het gebruik bij temperaturen beneden 0 °C of boven 45 °C.

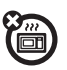

#### Magnetrons

Probeer de telefoon niet in een magnetron te drogen.

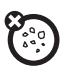

#### Stof en vuil

Stel de telefoon niet bloot aan vuil, zand, levensmiddelen of andere schadelijke materialen.

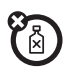

#### Schoonmaakmiddelen

Gebruik uitsluitend een droge, zachte doek om de telefoon te reinigen. Gebruik geen alcohol of andere schoonmaakmiddelen.

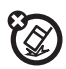

Schokken en trillingen

Laat de telefoon niet vallen.

## Informatie van de Wereldgezondheidsorganisatie

Op dit moment zijn er geen wetenschappelijke gronden aanwezig om te veronderstellen dat er speciale voorzorgsmaatregelen nodig zijn voor het gebruik van mobiele telefoons. Als u zich toch zorgen maakt, kunt u de blootstelling aan radiofrequente straling van uzelf en van uw kinderen beperken door de gesprekken kort te houden of door handsfree-apparaten te gebruiken, zodat uw hoofd en lichaam niet in contact komen met mobiele telefoons. Bron: WGO, Factsheet 193 Ga voor meer informatie naar: <u>http://www.who.int/peh-emf</u>

# Zorg voor het milieu door te recyclen

Als u dit symbool aantreft op een Motorola-product, mag u dit product niet bij het huisvuil gooien.

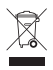

# Uw mobiele apparaat en accessoires wegwerpen

Gooi uw mobiele apparaten of elektrische accessoires (zoals batterijladers, headsets en batterijen) nooit weg met het huisvuil. Gooi de batterij of het mobiele apparaat niet in het vuur. Verwijder deze artikelen volgens de regels voor inzamelen en recyclen van de lokale of regionale overheid. U kunt oude mobiele apparaten en elektrische accessoires ook

regionale overheid o Natir odde indolete piparaten en erkundete book inleveren bij een door Motorola goedgekeurde nationale recyclingprogramma's en over Motorola's eigen activiteiten op dit gebied op:

www.motorola.com/recycling.

## Verpakkingen en handleidingen van mobiele apparaten wegwerpen

Verpakkingen en handleidingen moet u verwijderen volgens de regels voor inzamelen en recyclen van de lokale of regionale overheid. Neem voor meer informatie contact op met de lokale overheid.

## Privacy en beveiliging van gegevens

Motorola begrijpt dat privacy en beveiliging van gegevens voor iedereen van belang zijn. Bepaalde functies van uw mobiele apparaat kunnen invloed hebben op uw privacy of de beveiliging van uw gegevens. Volg daarom de onderstaande aanbevelingen op om uw informatie beter te beschermen:

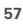

- Houd het apparaat in de gaten: houd uw mobiele apparaat bij u en laat het niet achter op plaatsen waar anderen er toegang toe kunnen krijgen. Vergrendel de toetsen als het apparaat deze functie heeft.
- Houd de software up-to-date: als Motorola of een leverancier van software of toepassingen een patch of softwarefix voor uw mobiele apparaat beschikbaar stelt waardoor de beveiliging van het apparaat wordt bijgewerkt, installeer deze dan zo snel mogelijk.
- Beveilig persoonlijke informatie: op verschillende locaties op uw mobiele apparaat, zoals op de SIM-kaart, op de geheugenkaart en in het telefoongeheugen, kan persoonlijke informatie worden opgeslagen. Verwijder en wis alle persoonlijke informatie voor u het apparaat inlevert voor hergebruik, retourmeert of weggeeft. U kunt ook een back-up van uw persoonlijke gegevens maken om over te brengen naar een nieuw apparaat.

**Opmerking:** ga voor informatie over het maken van een back-up van gegevens of het wissen van gegevens van uw mobiele apparaat naar www.motorola.com/support.

- Onlineaccounts: voor bepaalde mobiele apparaten (bijvoorbeeld de MOTOBLUR) kunt u gebruikmaken van een onlineaccount van Motorola. Ga naar uw account voor informatie over het beheren van het account en over het gebruik van beveiligingsfuncties, zoals het op afstand wissen en de locatie van het apparaat (indien beschikbaar).
- Op locatie gebaseerde informatie: onder op locatie gebaseerde informatie val informatie die kan worden gebruikt om de locatie van een mobiel apparaat bij benadering vast te stellen. Mobiele telefoons die met een draadloos netwerk zijn verbonden, kunnen op locatie gebaseerde informatie verzenden. Apparaten waarop GPS- of AGPS-technologie is ingeschakeld, verzenden ook op locatie gebaseerde informatie. Ook wanneer u toepassingen gebruikt waarvoor op locatie gebaseerde informatie. Ook wanneer u toepassingen gebruikt waarvoor op locatie gebaseerde informatie. Dok wanneer u toepassingen gebruikt waarvoor op locatie gebaseerde informatie ondig is (zoals routeaanwijzingen), verzenden dergelijke toepassingen op locatie gebaseerde informatie han met derden worden gedeeld, waaronder uw draadloze-serviceprovider, aanbieders van toepassingen, Motorola en andere derden die services leveren.
- Overige informatie die door het apparaat kan worden verzonden: het apparaat kan ook testinformatie en andere diagnostische informatie (waaronder

op locatie gebaseerde informatie), evenals andere niet-persoonlijke informatie, naar Motorola of servers van derden verzenden. Deze informatie wordt gebruikt werket werketare van deze Materia earen hede wordt gebruikt

voor het verbeteren van door Motorola aangeboden producten en services. Als u vragen hebt over hoe uw mobiele apparaat uw privacy of de beveiliging van uw gegevens beinvloedt, kunt u contact opnemen met Motorola via <u>privacy@motorola.com</u> of met uw serviceprovider.

# Richtlijnen voor veilig rijden

## Slim bellen, veilig rijden

Controleer welke wetten en regels van toepassing zijn op het gebruik van mobiele apparaten en hun accessoires in de gebieden waar u rijdt. Houd u aan deze wetten en regels. Het gebruik van deze apparaten is in bepaalde gebieden mogelijk niet toegestaan of aan beperkingen onderhevig, bijvoorbeeld dat deze apparaten alleen handsfree mogen worden gebruikt. Ga naar voor meer informatie naar <u>www.motorola.com/callsmart</u> (alleen in het Engels).

U kunt met uw mobiele apparaat bellen en gegevens uitwisselen. Dat kan bijna altijd en overal, waar draadloze services beschikbaar zijn en wanneer de veiligheid het toelaat. Wanneer u een auto bestuurt, is het besturen uw voornaamste verantwoordelijkheid. Als u uw mobiele apparaat wilt gebruiken tijdens het rijden, zorg er dan voor dat u de volgende tips in acht neemt.

- Zorg dat u uw mobiele apparaat van Motorola goed kent, zeker functies als snelkiezen en opnieuw kiezen. Als u over deze functies beschikt, kunt u bellen zonder uw aandacht voor het rijden te verliezen.
- Gebruik een handsfree apparaat als u dit hebt. Maak het uzelf, indien mogelijk, gemakkelijker door een van de vele handsfree accessoires van Motorola te gebruiken met uw mobiele apparaat.

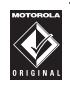

Plaats uw mobiele apparaat binnen handbereik. Zorg dat

u het apparaat kunt pakken zonder uw ogen van de weg te halen. Laat, indien mogelijk, de voicemail antwoorden als u een gesprek binnenkrijgt op een lastig moment.

- Vertel degene met wie u belt dat u rijdt. Breek het gesprek af als het verkeer te druk is of het slecht weer is. Regen, (natte) sneeuw, ijs en druk verkeer kunnen allemaal gevaarlijk zijn.
- Maak geen notities en zoek geen telefoonnummers op als u rijdt. Aantekeningen maken of in uw adresboek kijken leidt af van uw belangrijkste verantwoordelijkheid: veilig rijden.
- Kies nummers op een veilige manier en beoordeel de verkeersdrukte. Bel bij voorkeur als uw auto stilstaat of voordat u wegrijdt. Als u iemand moet opbellen terwijl u rijdt, kies dan slechts enkele cijfers, kijk op de weg, kijk in uw spiegels en voer de rest van het nummer in.
- Voer geen stressverhogende of emotionele gesprekken die u kunnen afleiden. Maak duidelijk aan uw gesprekspartner dat u rijdt en breek gesprekken af die uw aandacht van de weg kunnen afleiden.
- Gebruik uw mobiele apparaat in geval van nood. Bel bij brand, een verkeersongeval of een medisch noodgeval met 112 of een ander, lokaal alarmnummer (wanneer draadloze telefonie mogelijk is).
- Gebruik uw mobiele apparaat om anderen te helpen in noodgevallen. Als u getuige bent van een auto-ongeval, misdaad of andere ernstige levensbedreigende situatie, belt u 112 of een ander, lokaal alarmnummer (wanneer draadloze telefonie mogelijk is). U zou immers ook willen dat anderen dat voor u deden.
- Bel een hulpdienst of een speciaal hulpnummer voor niet-levensbedreigende situaties als dit nodig is. Als u een auto met pech ziet zonder dat dit direct gevaar oplevert, een defect verkeerslicht, een verkeersongeval zonder persoonlijk letsel of een voertuig waarvan u weet dat het gestolen is, belt u een hulpdienst of een speciaal hulpnummer voor niet-levensbedreigende situaties (wanneer draadloze telefonie mogelijk is).

www.hellomoto.com

Bepaalde functies van de mobiele telefoon zijn afhankelijk van de mogelijkheden en instellingen van het netwerk van uw serviceprovider. Daarnaast is het mogelijk dat bepaalde functies niet door uw serviceprovider zijn geactiveerd en/of dat de werking van de functies door de instellingen van de netwerkprovider is beperkt. Neem altijd contact op met uw serviceprovider voor vragen over de beschikbaarheid en werking van functies. Alle functies, functionaliteit en andere productspecificaties, evenals de informatie in deze handleiding, zijn gebaseerd op de laatst beschikbare informatie en worden op het moment dat de handleiding is gedrukt, beschouwd als nauwkeurig. Motorola behoudt zich het recht voor om informatie en specificaties zonder voorafgaande kennisgeving of verplichting te wijzigen.

MÓTÖROLA en het logo met gestileerde M zijn gedeponeerde merken bij het US Patent & Trademark Office (Amerikaanse bureau voor patenten en handelsmerken). De Bluetooth-handelsmerken zijn eigendom van hun eigenaar en worden onder licentie door Motorola, Inc. gebruikt. Microsoft, Windows, Windows, Windows Me en Windows Vista zijn geregistreerde handelsmerken van Microsoft Corporation in de Verenigde Staten en andere landen. Google, Google Maps, Google Calendar, YouTube, Picasa, Gmail en het Google-logo zijn handelsmerken van Google, Inc. Wirt is een kwaliteitsmerk van de Wireless Fidelity Alliance, Inc. Alle overige product- en servicenamen zijn eigendom van de respectieve eigenaren. © 2009 Motorola, Inc. Alle rechten voorbehouden.

Let op: als de gebruiker wijzigingen in de radiotelefoon aanbrengt die niet uitdrukkelijk door Motorola zijn goedgekeurd, is de gebruiker niet langer gemachtigd om het apparaat te bedienen.

Bluetooth ID: B015707

Handleidingnummer: 68004114018 Amerikaans patent 34.976

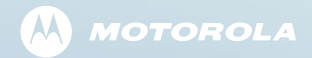

www.motorola.com

68004114018

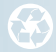